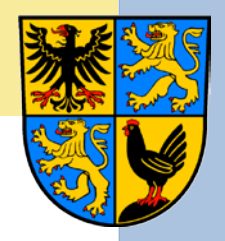

# Präsentation des Standortinformationssystems des Ilm-Kreises

Benutzerhinweise

www.ilm-kreis.de/standortinfo

www.ilm-kreis.de/datenbank

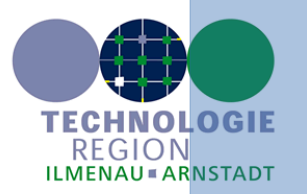

### Das Standortinformationssystem

### in der Internetpräsentation des Ilm-Kreises

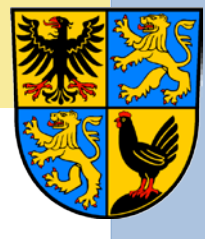

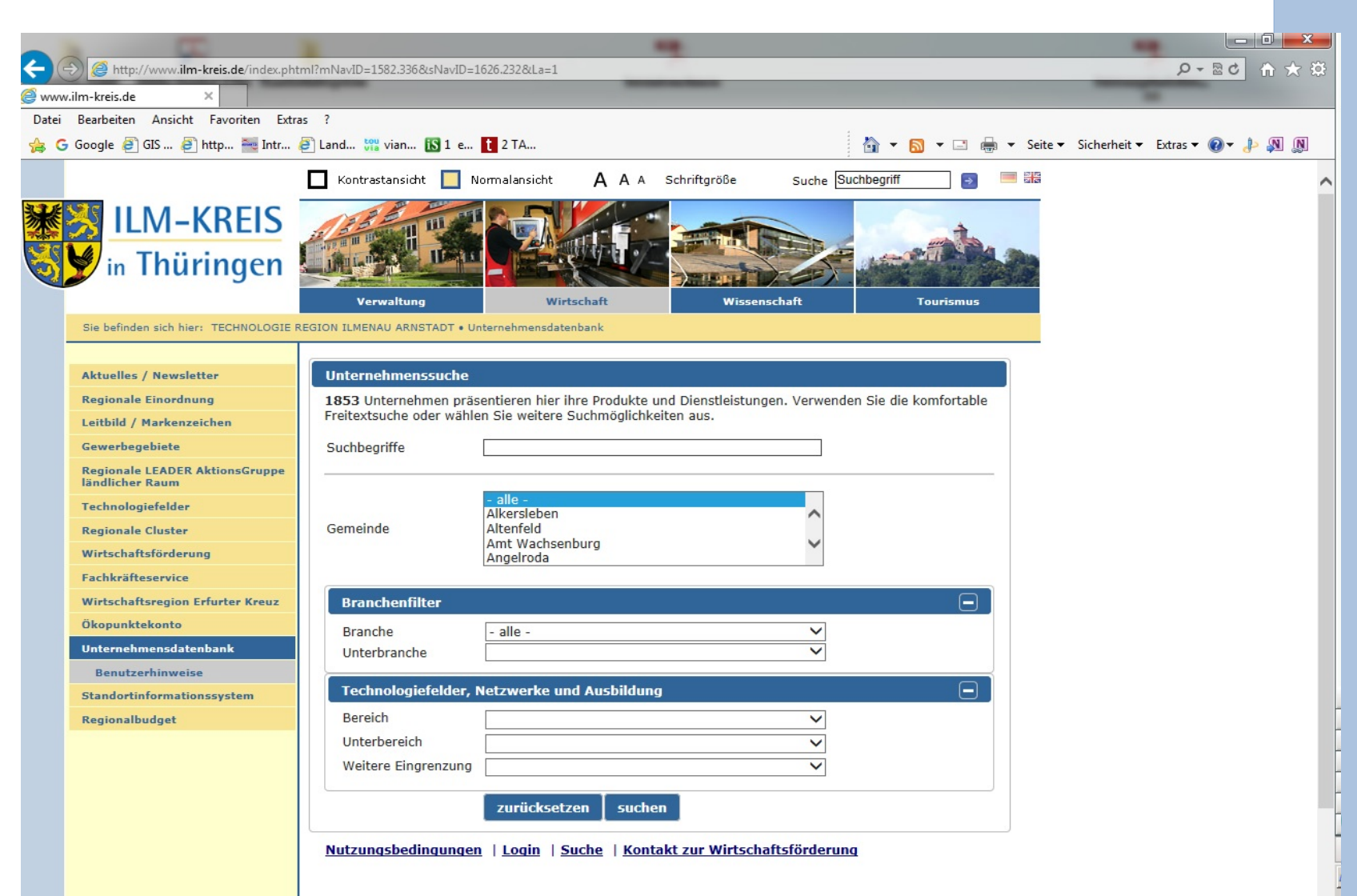

### Das Standortinformationssystem

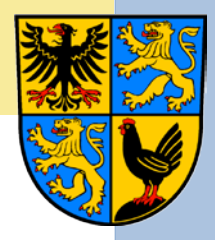

### in der Internetpräsentation des Ilm-Kreises

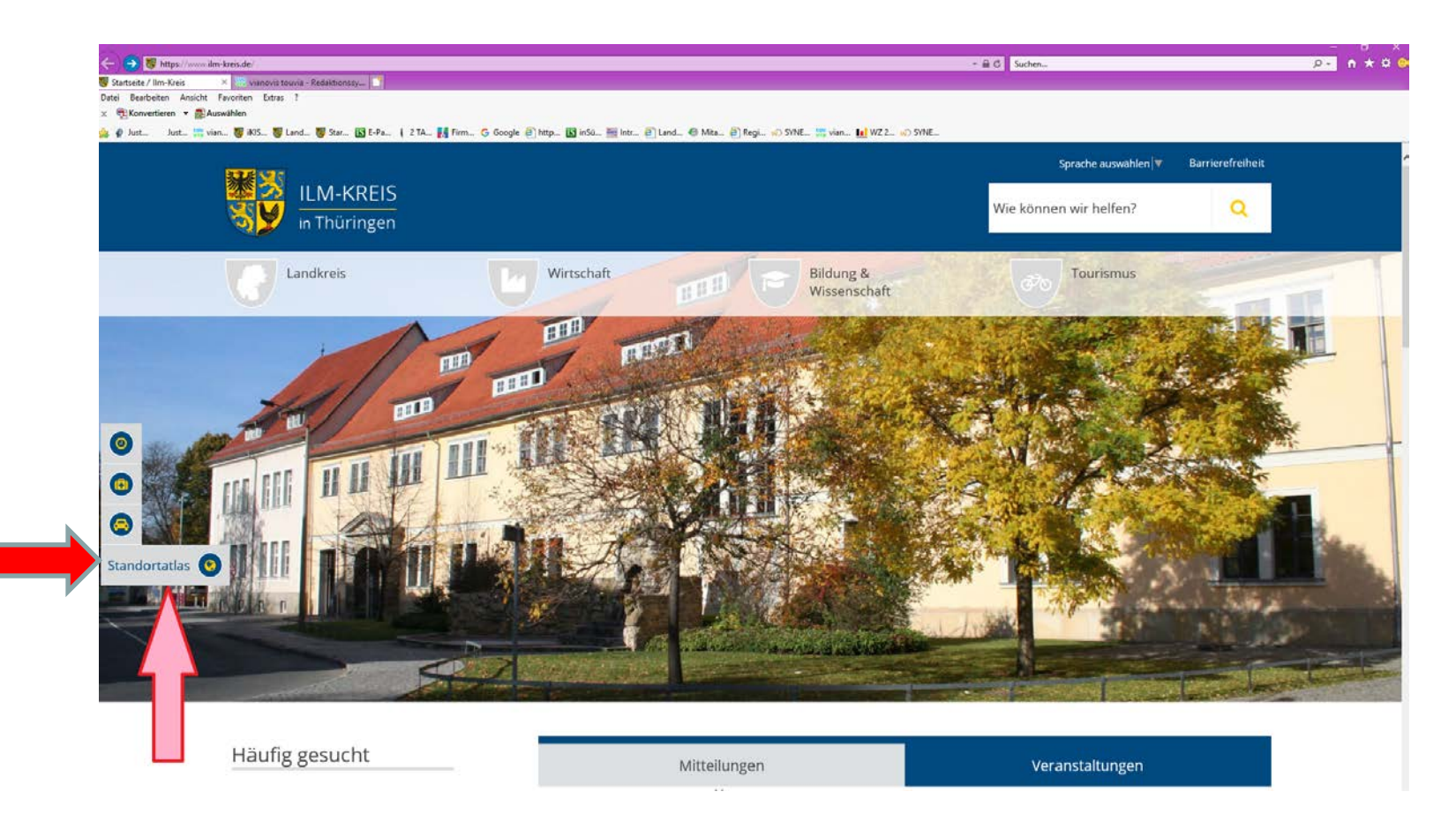

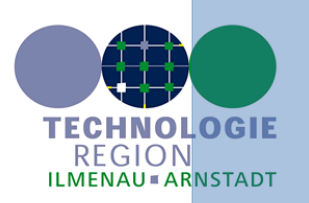

# Der Eingangsbildschirm

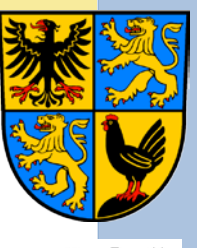

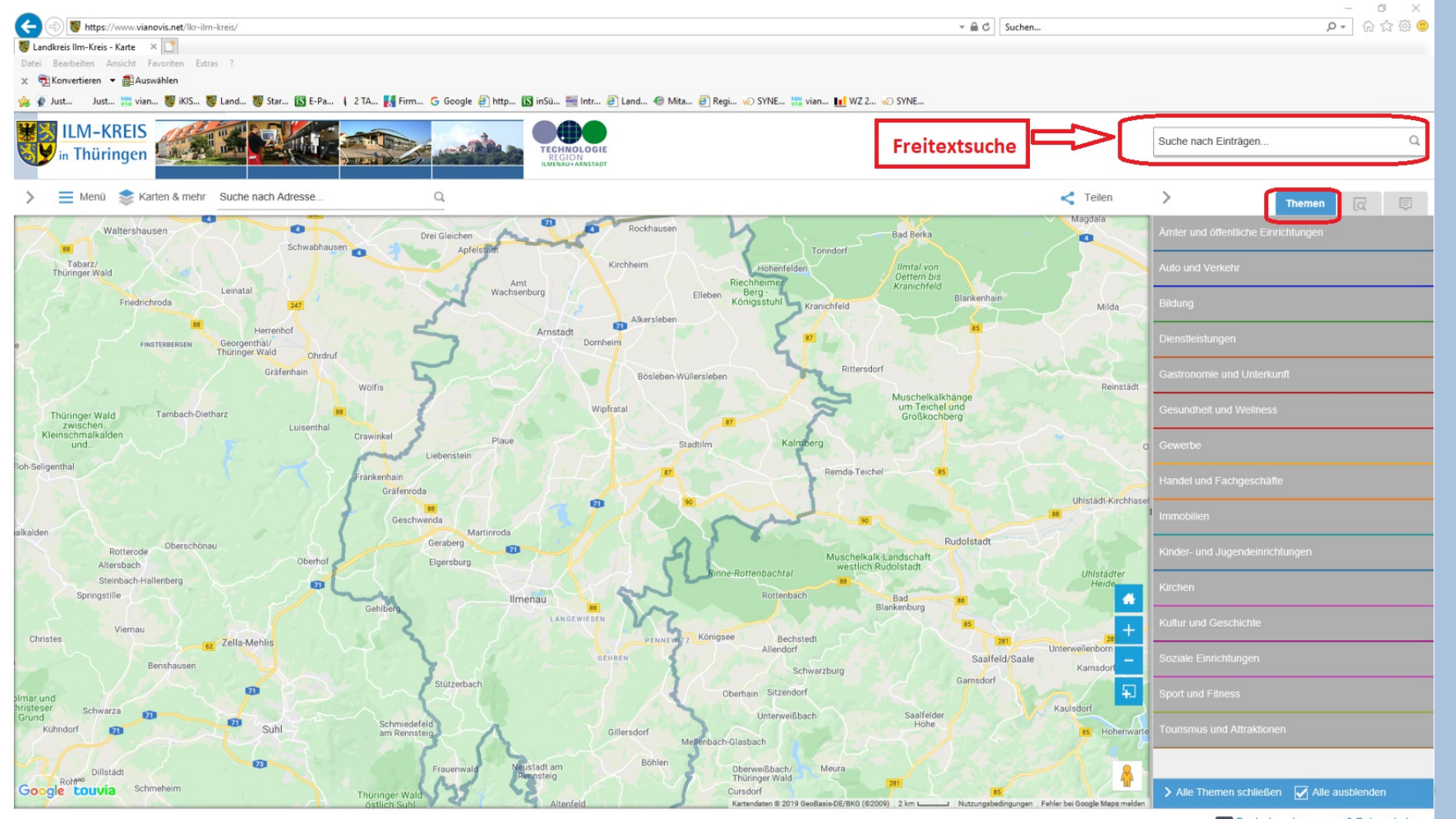

Deutsch Impressum & Datenschutz

= ዶ 🌽 🔲 🙋 🥶 🚍 🛃 🖊 🏟 🚿

Windows Ink & theffshermich

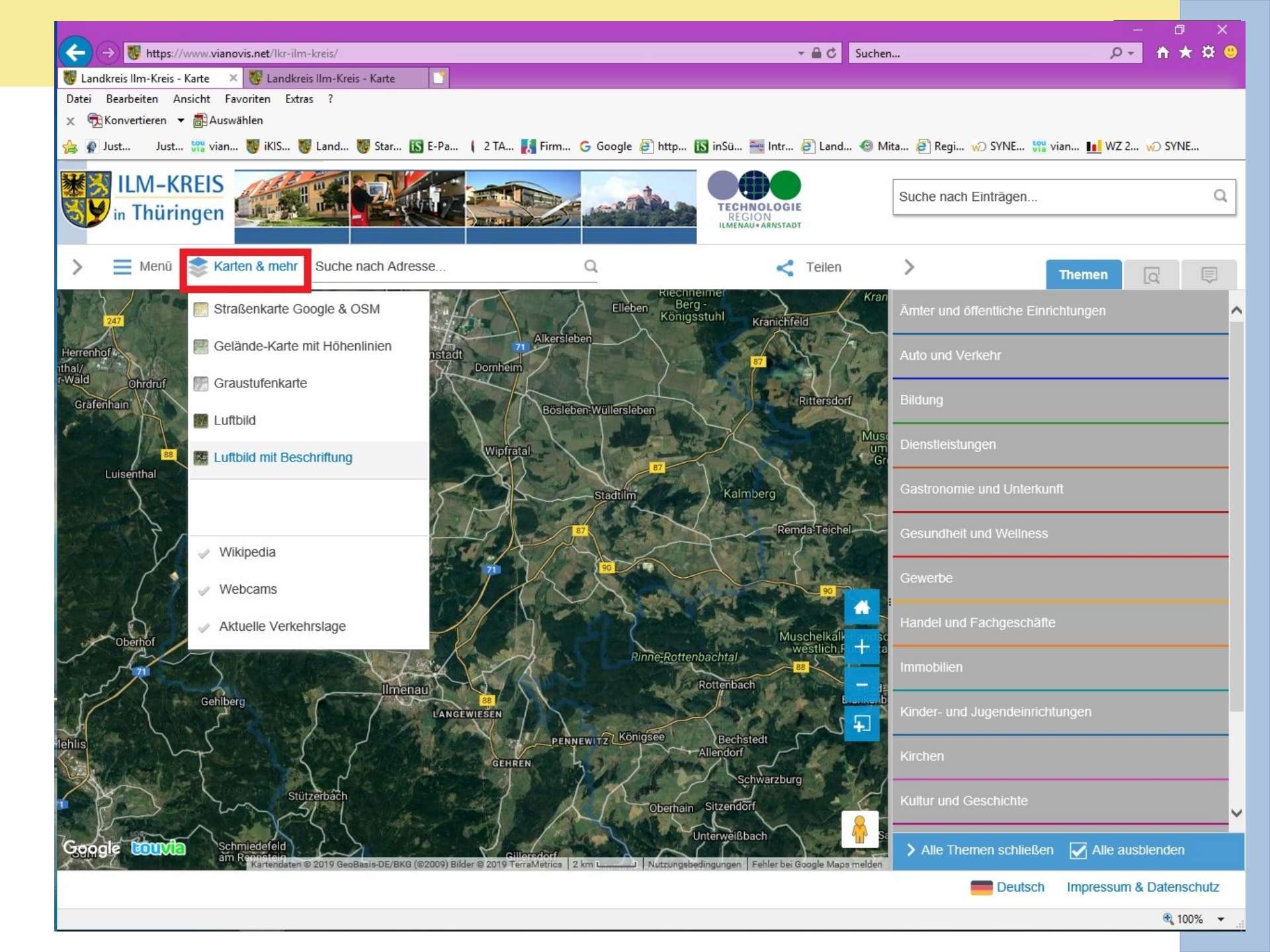

# Kontextmenü für Umkreissuche, Geländehöhe/Koordinaten anzeigen, Routenplaner und Deutsche Bahnverbindungen

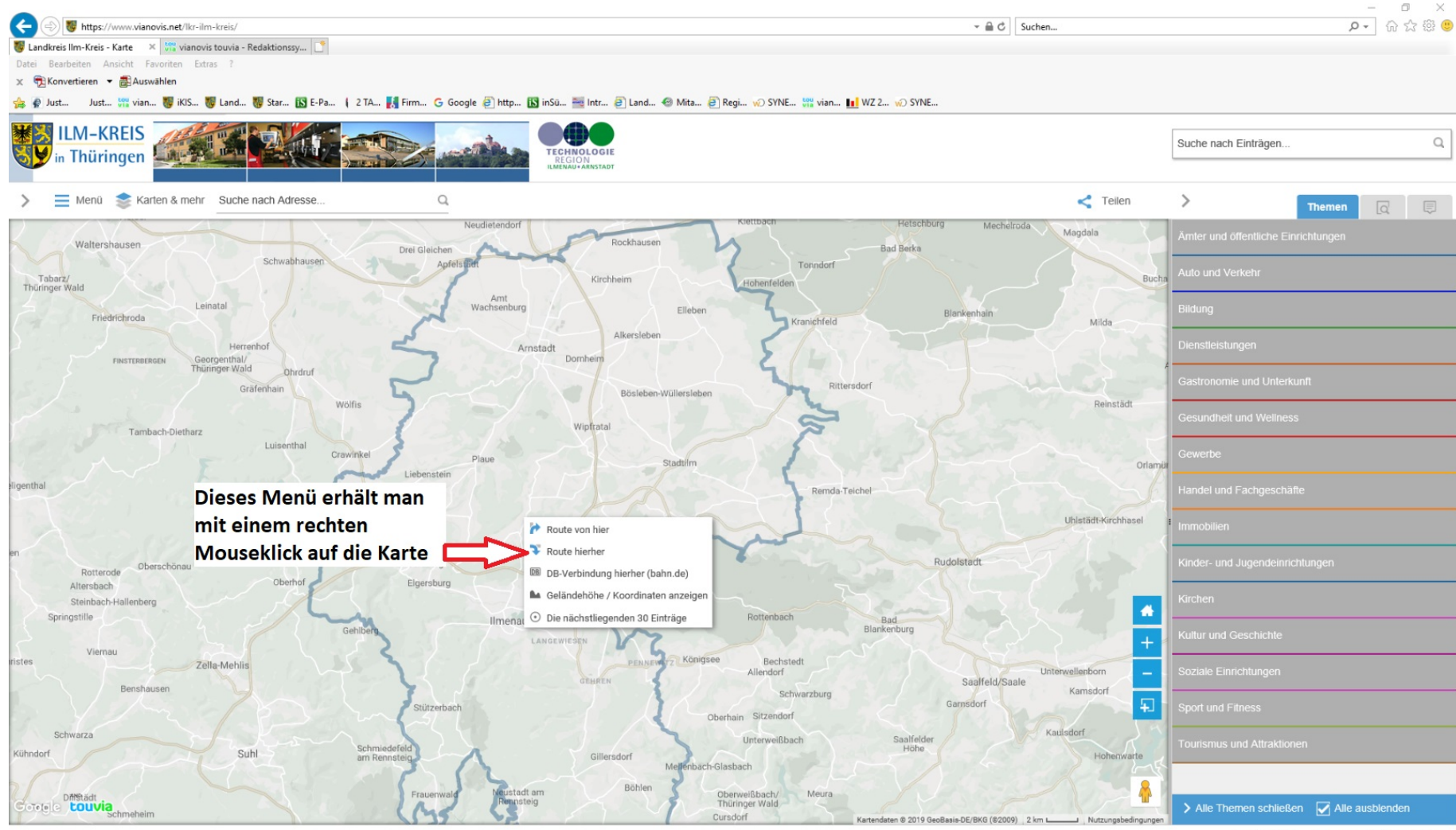

Deutsch Impressum & Datenschutz

Windows Ink Arbeitsbereich

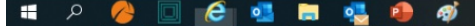

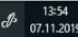

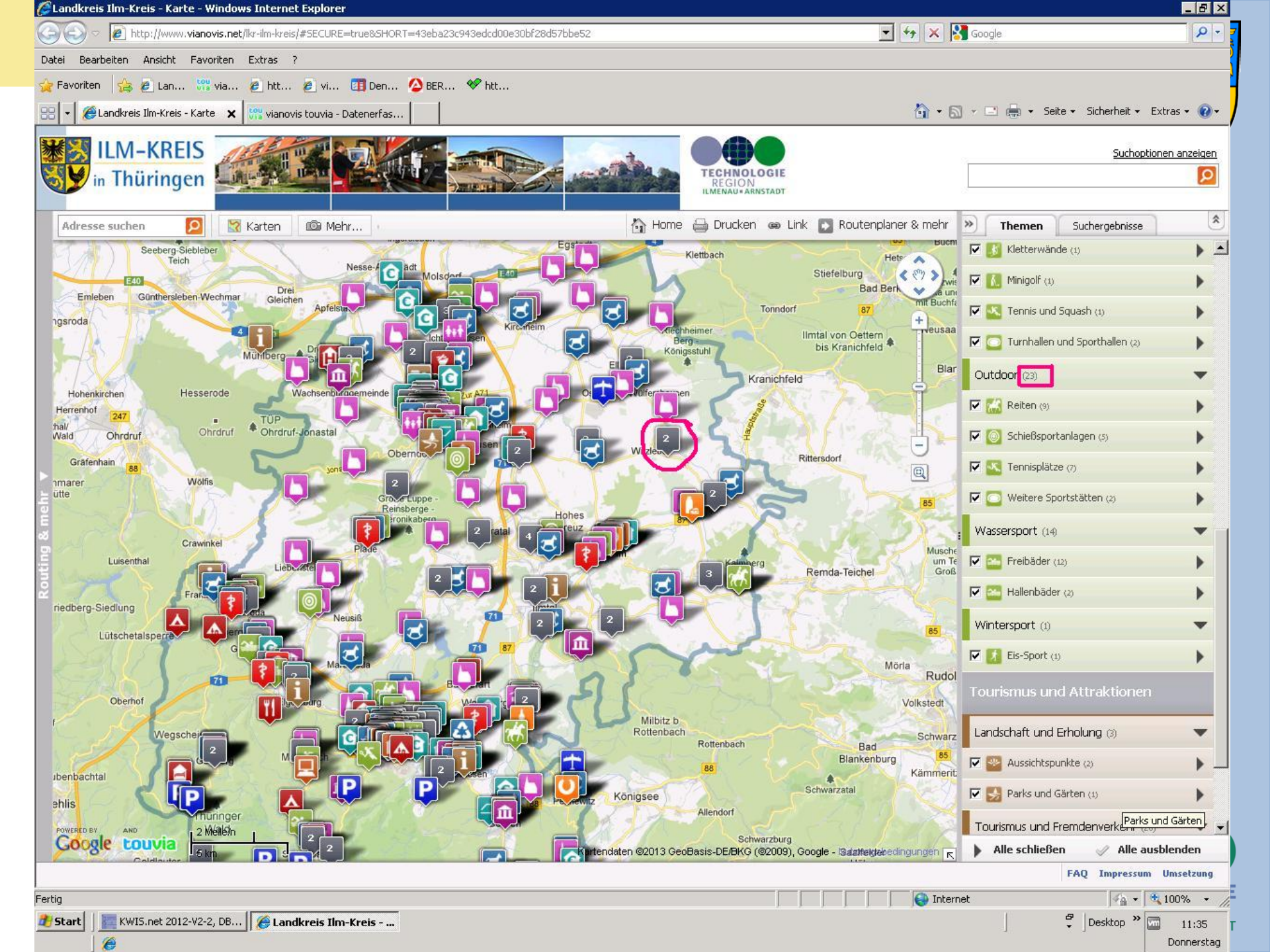

C Suchen...
 Datei Bearbeiten Ansicht Favoriten Extras ?

🗙 📆 Konvertieren 🔻 💼 Auswählen

🎪 🖗 Just... 🛛 Just... 🎇 vian... 🤴 iKlS... 🐻 Land... 🤴 Star... 🚯 E-Pa... 👔 E-T... 🚺 Firm... G Google 🕘 http... 🚯 inSü... 🚟 Intr... 🕘 Land... 🐵 Mita... 🗃 Regi... 🗤 SYNE... 🔢 W2 2... 🗤 SYNE...

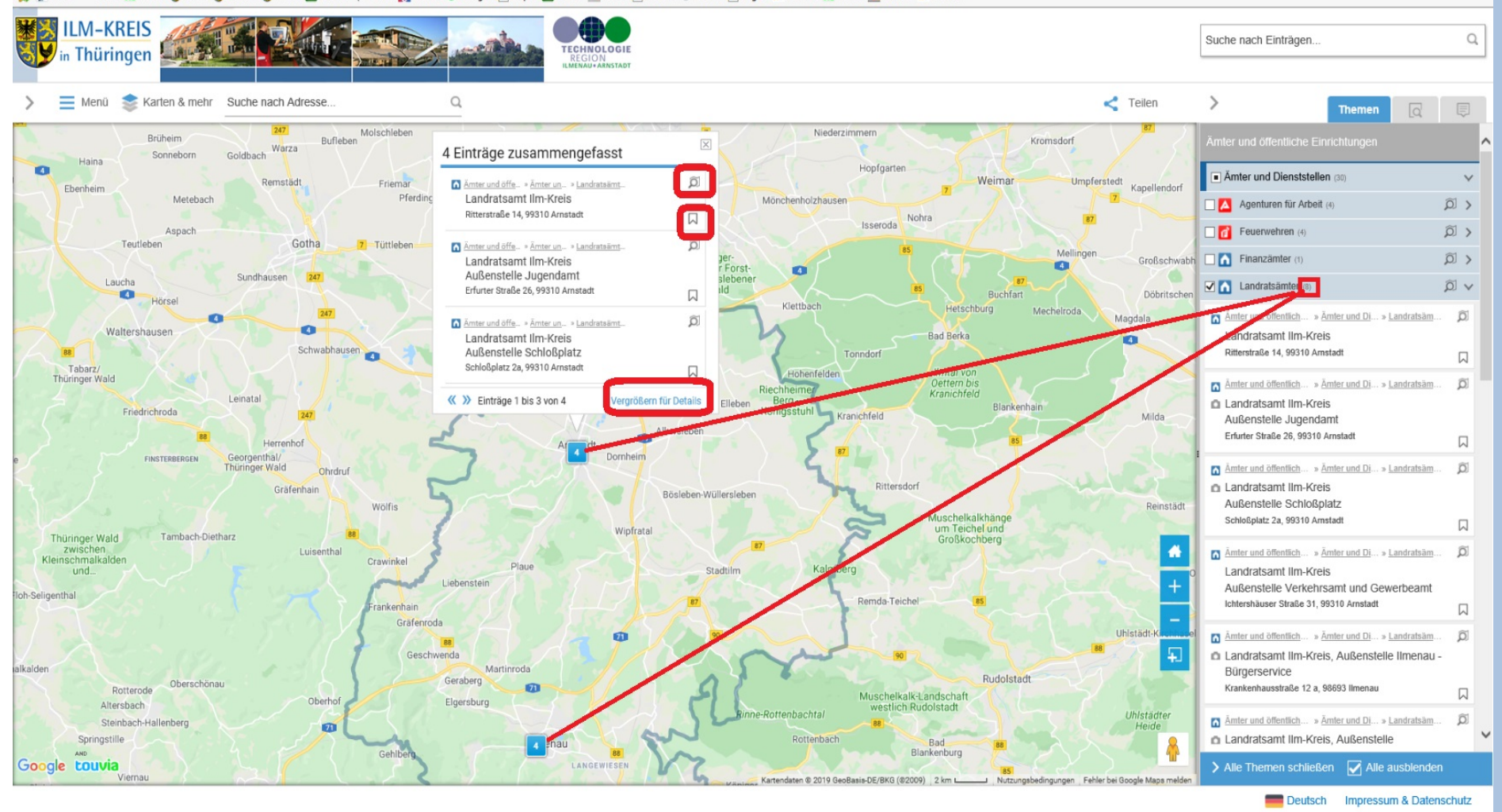

#### 📲 A 🤌 🔲 🥭 💶 🖬 💁 🕖

REGION ILMENAU = ARNSTADT

Windows Ink Arbeitsbereich 13:44 07.11.2019

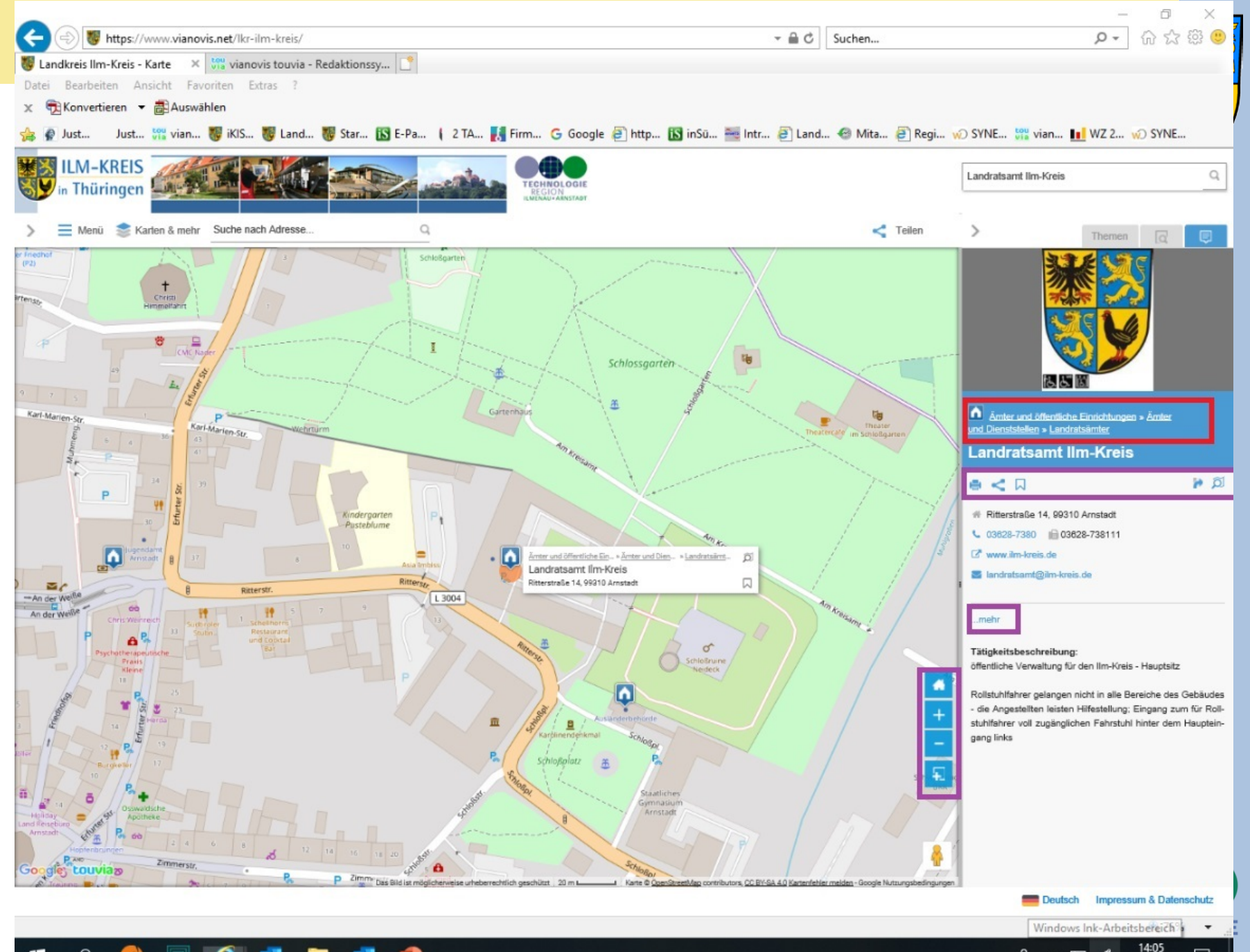

~ 12 8

07.11.2019

R<sup>R</sup>

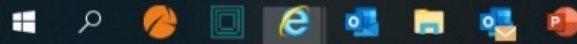

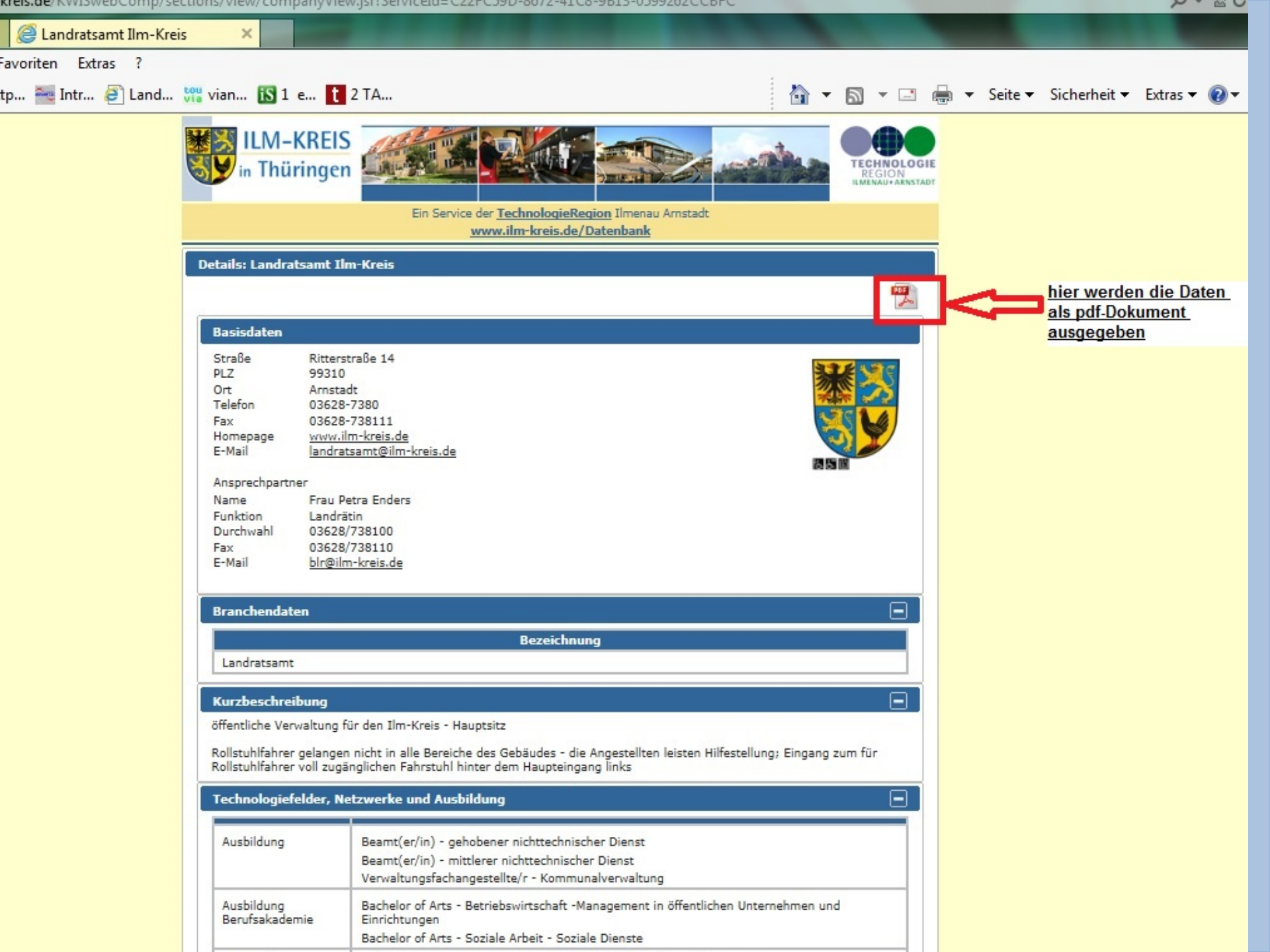

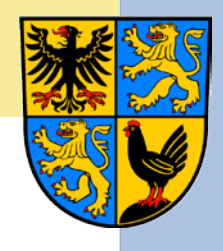

# Die Umkreissuche

- Wenn Sie mit der Rechten Maustaste eine Position auf der Karte anklicken, können Sie von diesem Ort ausgehend die nächsten 30 Einträge suchen lassen.
- Das Suchergebnis erscheint anschließend unter dem Reiter Suchergebnisse mit den entsprechenden Entfernungsangaben.

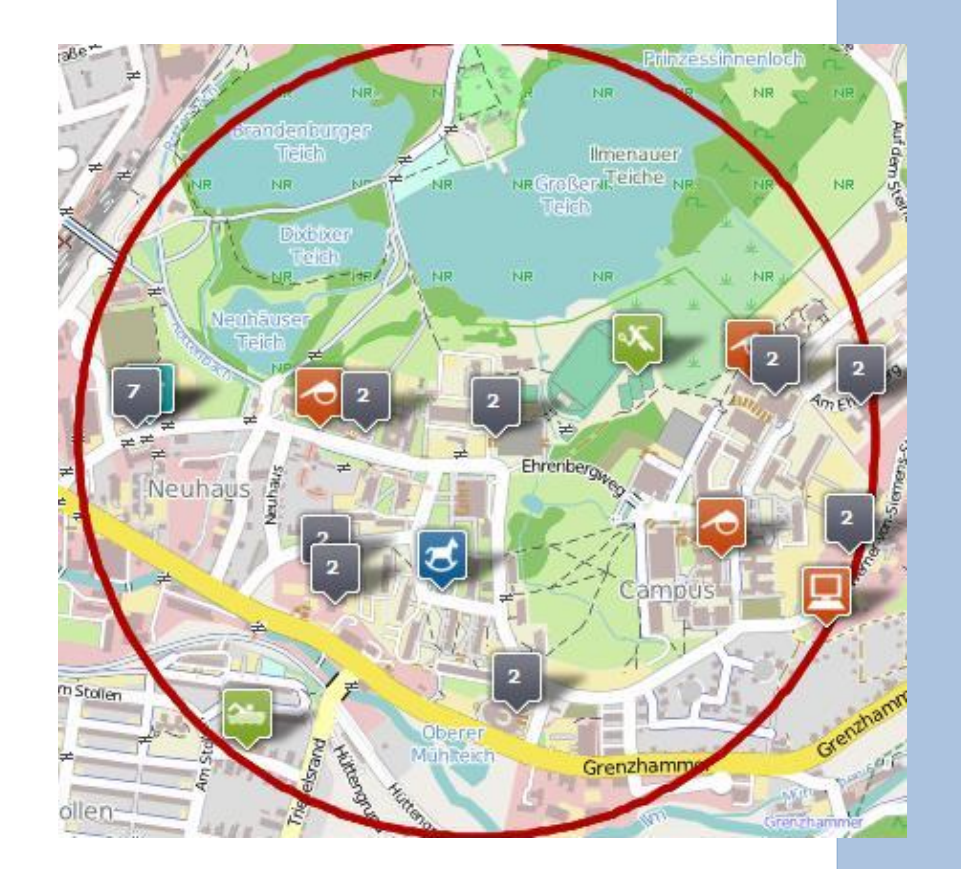

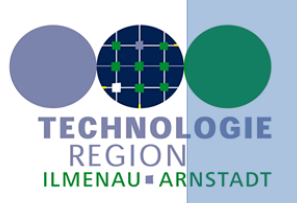

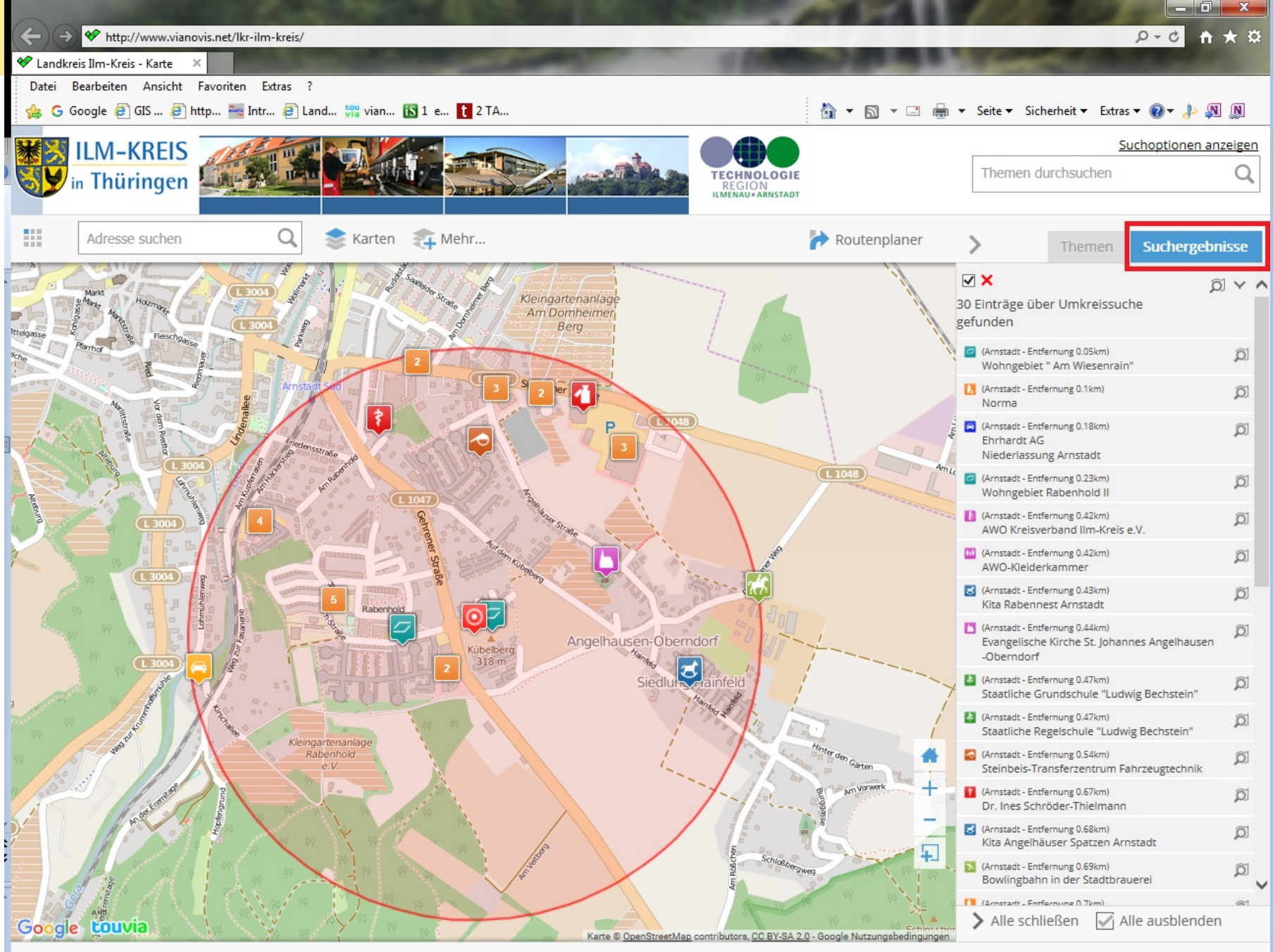

Impressum

# Veranstaltungsplanung

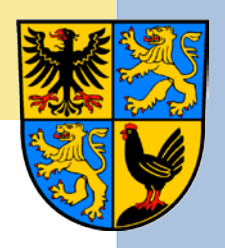

• Nutzung des Standortinformationssystems als Anfahrtsskizze mittels integriertem Routenplaner

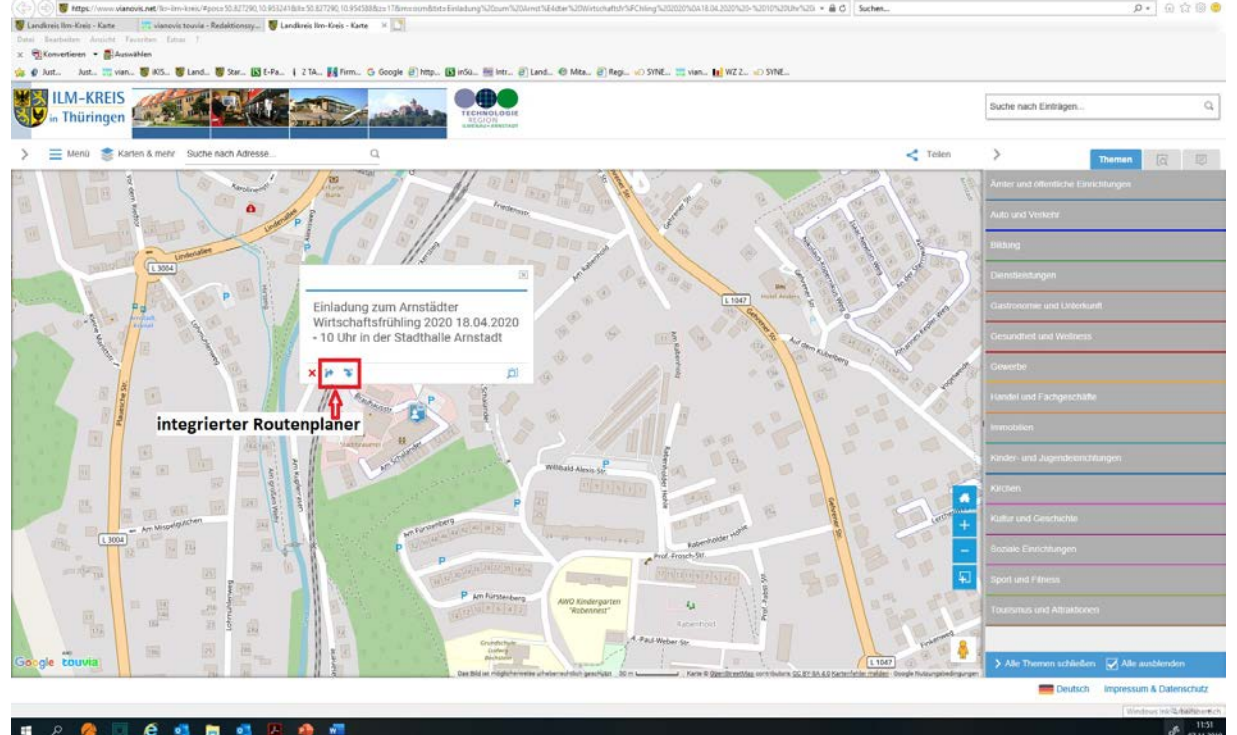

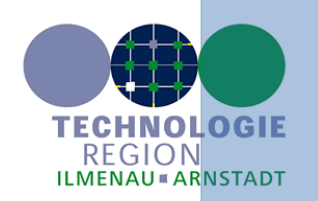

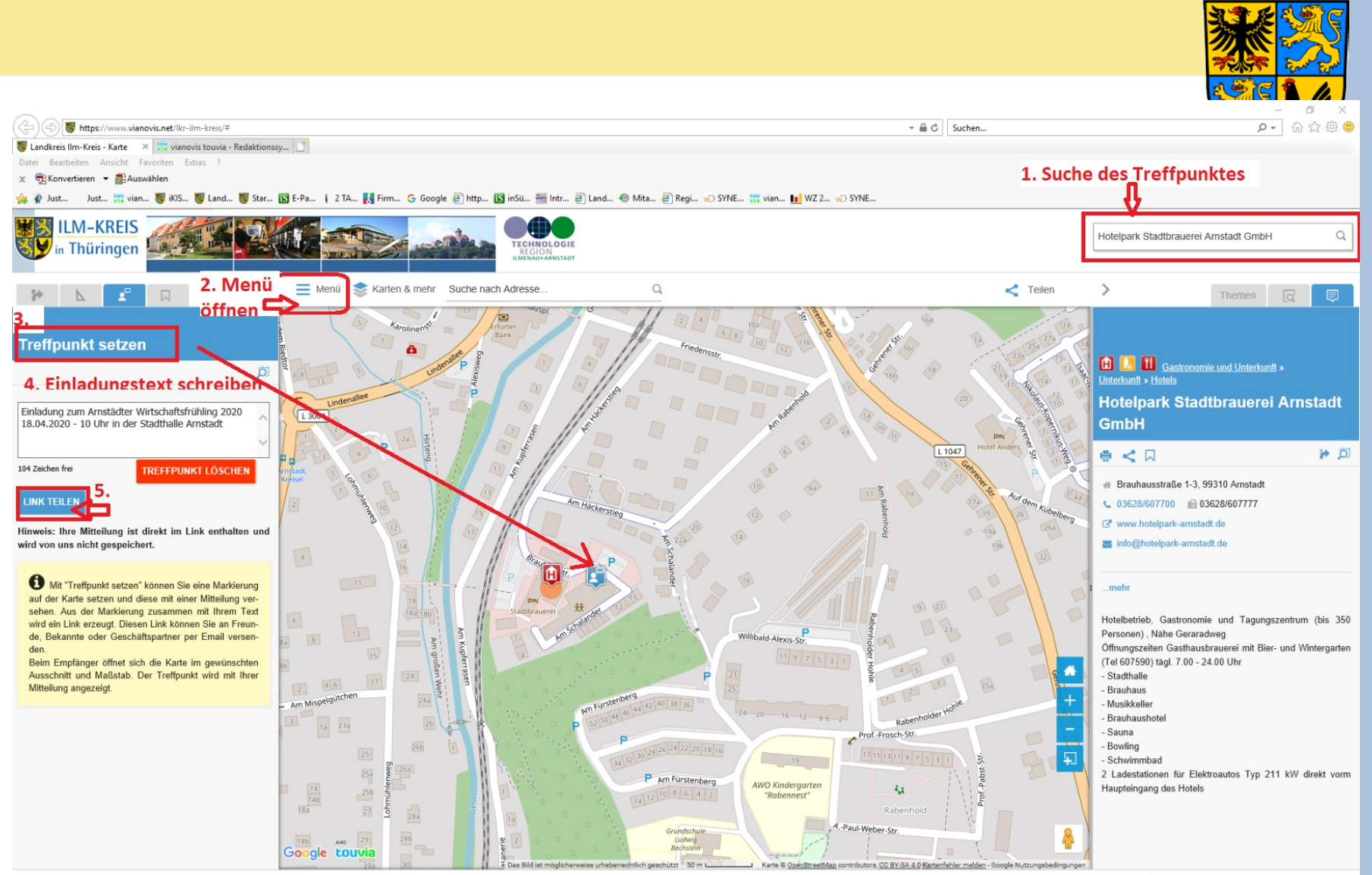

Deutsch Impressum & Datenschutz

#### ा P 🤌 🔲 🗲 💶 🗖 💶 🖉

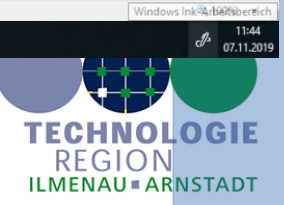

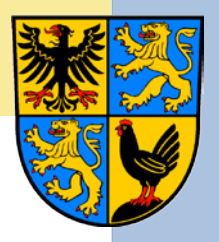

# Die Einladungsmail mit Link

| <b>⊟</b> 5                |                              | 4 🤗 =                         |                           |                                   | Einladung                   | zum Treff                   | en beim Wirts     | chaftsfrühling Arnstadt - Nachricht (HTML)                  |              |              |           |          |   |
|---------------------------|------------------------------|-------------------------------|---------------------------|-----------------------------------|-----------------------------|-----------------------------|-------------------|-------------------------------------------------------------|--------------|--------------|-----------|----------|---|
| atei                      | Nachricht                    | t Einfügen                    | Optionen                  | Text formatieren                  | Überprüfen                  | Hilfe                       | Acrobat           | 🛇 Was möchten Sie tun?                                      |              |              |           |          |   |
|                           | Von                          | a schubert@ilm                | -kreis de                 |                                   |                             |                             |                   |                                                             |              |              |           |          |   |
|                           | An                           | IlmKreis-WA                   |                           |                                   |                             |                             |                   |                                                             |              |              |           |          |   |
| den                       | Cc                           |                               | ·                         |                                   |                             |                             |                   |                                                             |              |              |           |          |   |
|                           | Bcc                          |                               |                           |                                   |                             |                             |                   |                                                             |              |              |           |          |   |
|                           | Betreff                      | Einladung zum                 | Treffen beim W            | /irtschaftsfrühling Arn           | stadt                       |                             |                   |                                                             |              |              |           |          |   |
| ehr ge<br>ermit<br>einhal | ehrte Da<br>laden wi<br>tet. | men und Her<br>r sie herzlich | ren,<br>zum Wirtsc        | haftsfrühling in A                | rnstadt ein. A              | nbei fino                   | len Sie der       | Veranstaltungsort im Standortinformationssystem, welches au | uch einen Ro | utenp        | laner     |          |   |
| tps://                    | /www.via<br>%0A18.0          | novis.net/lkr<br>4.2020%20-9  | -ilm-kreis/#<br>62010%20U | pos=50.827290,1<br>hr%20in%20der% | 0.953241≪=<br>620Stadthalle | = <u>50.8272</u><br>%20Arns | 90,10.954<br>tadt | 588&z=17&m=osm&txt=Einladung%20zum%20Arnst%E4dter%          | 20Wirtschaft | <u>sfr%F</u> | Chling%   | <u>6</u> |   |
| t fre                     | undlicher                    | n Grüßen                      |                           |                                   |                             |                             |                   |                                                             |              |              |           |          |   |
| Auft                      | rag Astri                    | d Schubert                    |                           |                                   |                             |                             |                   |                                                             |              |              |           |          |   |
|                           |                              |                               |                           |                                   |                             |                             |                   |                                                             |              |              |           |          |   |
| ndrat                     | samt Ilm-k                   | (reis                         |                           |                                   |                             |                             |                   |                                                             |              |              |           |          |   |
| ro de                     | r Landräti                   | n/Sachgebiet \                | Wirtschaft un             | id Infrastruktur                  |                             |                             |                   |                                                             |              |              |           |          |   |
| 310 A                     | rnstadt                      |                               |                           |                                   |                             |                             |                   |                                                             |              |              |           |          |   |
| 1.140                     | 0) 2629                      | 720 222                       |                           |                                   |                             |                             |                   |                                                             |              |              |           |          |   |
| ail: a.s                  | chubert@                     | ilm-kreis.de                  |                           |                                   |                             |                             |                   |                                                             |              |              |           |          |   |
|                           |                              |                               |                           |                                   |                             |                             |                   |                                                             |              |              |           |          |   |
|                           |                              |                               |                           |                                   |                             |                             |                   |                                                             |              |              |           |          |   |
|                           |                              |                               |                           |                                   |                             |                             |                   |                                                             |              |              |           |          |   |
|                           |                              |                               |                           |                                   |                             |                             |                   |                                                             |              |              |           |          |   |
|                           |                              |                               |                           |                                   |                             |                             |                   |                                                             |              |              |           |          |   |
|                           |                              |                               |                           |                                   |                             |                             |                   |                                                             |              |              |           |          |   |
|                           |                              |                               |                           |                                   |                             |                             |                   |                                                             |              |              |           |          |   |
|                           |                              |                               |                           |                                   |                             |                             |                   |                                                             |              |              |           |          |   |
|                           |                              |                               |                           |                                   |                             |                             |                   |                                                             |              |              |           |          |   |
|                           |                              |                               |                           |                                   |                             |                             |                   |                                                             |              |              |           |          |   |
|                           |                              |                               |                           |                                   |                             |                             |                   |                                                             |              |              |           |          |   |
|                           |                              |                               |                           |                                   |                             |                             |                   |                                                             |              |              |           |          |   |
|                           |                              |                               |                           |                                   |                             |                             |                   |                                                             | 140          |              |           |          |   |
|                           |                              |                               | _                         |                                   |                             |                             |                   |                                                             | Windo        | ws ink-      | Arbeitsbe | areich   | _ |

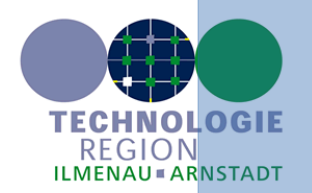

07.11.2019

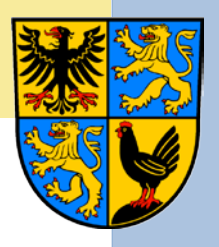

### Die Kartenansicht aus dem erzeugten Link

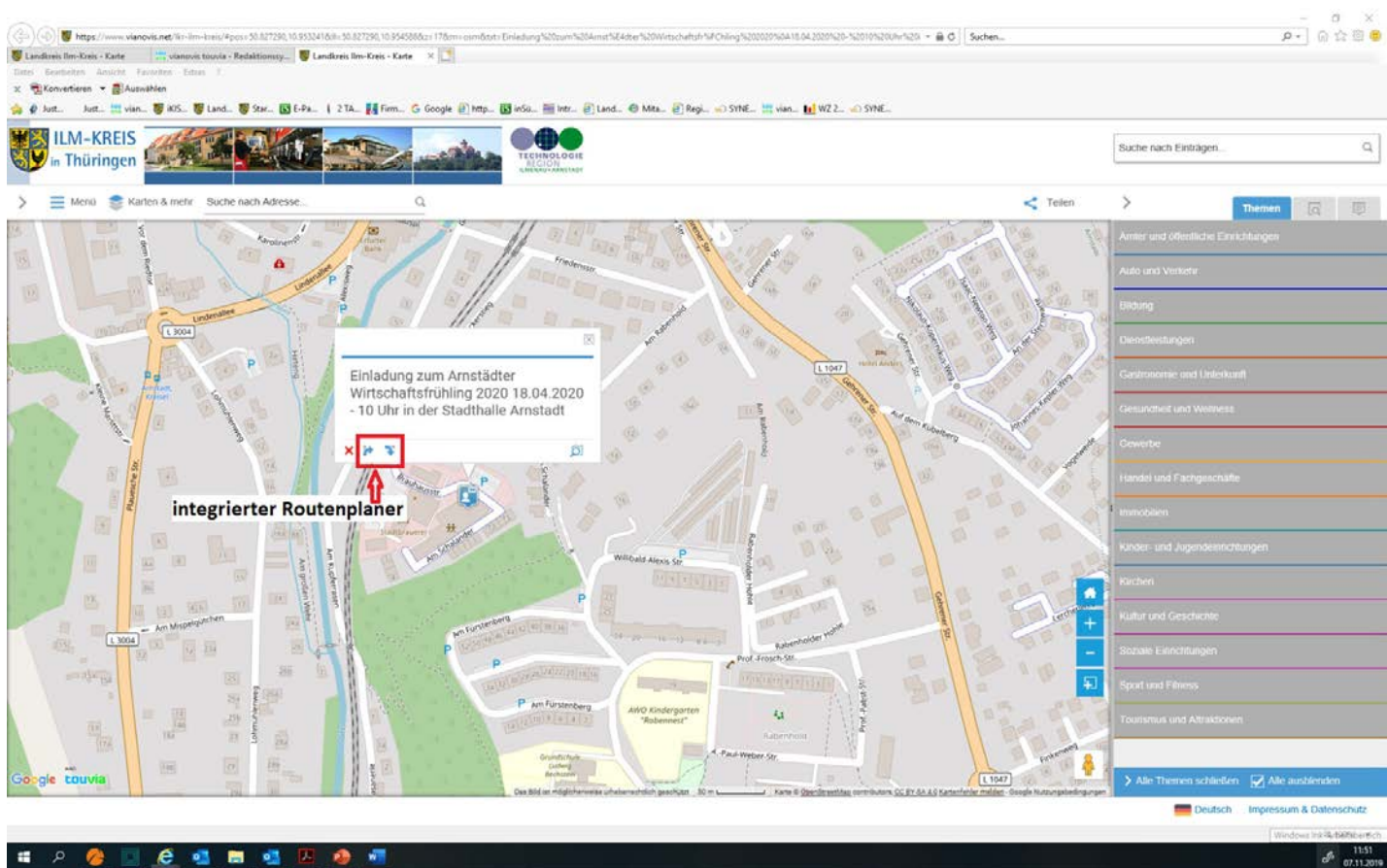

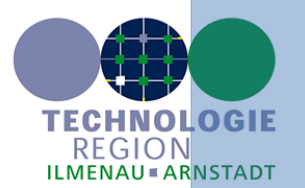

e 💶 🔚 🚮 . . 12

# Zusammenstellung individueller Kartenansichten versenden

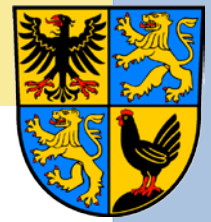

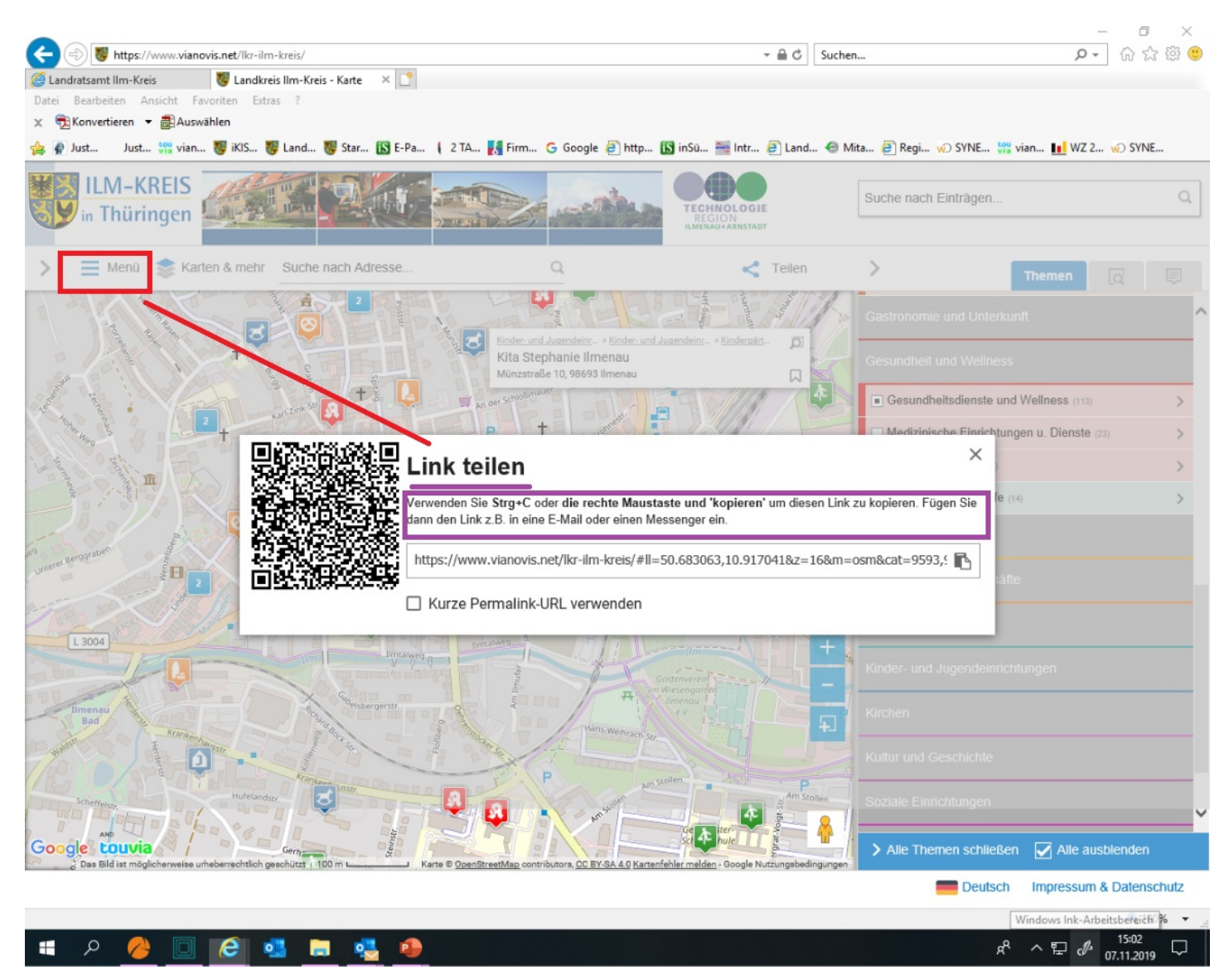

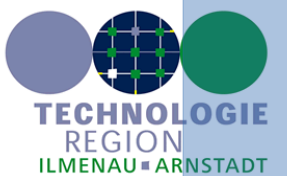

### Auch im Standortinformationssystem

# Wander- und Radwege mit Beschreibung und Höhenprofil, GPX- und KML-Download

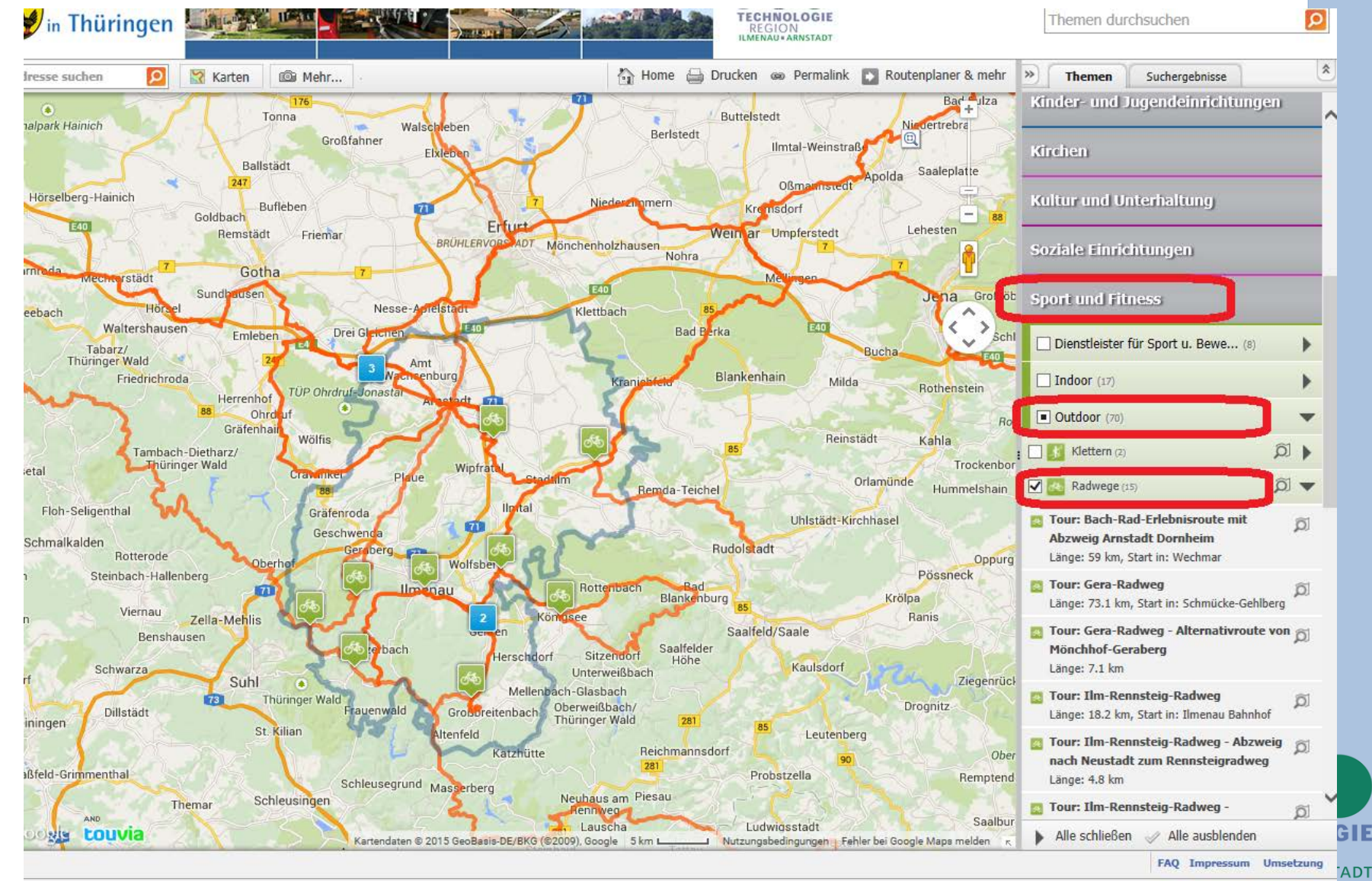

### Auch im Standortinformationssystem

### Wander- und Radwege mit Beschreibung und Höhenprofil, GPX- und KML-Download

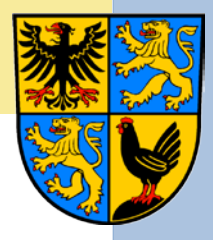

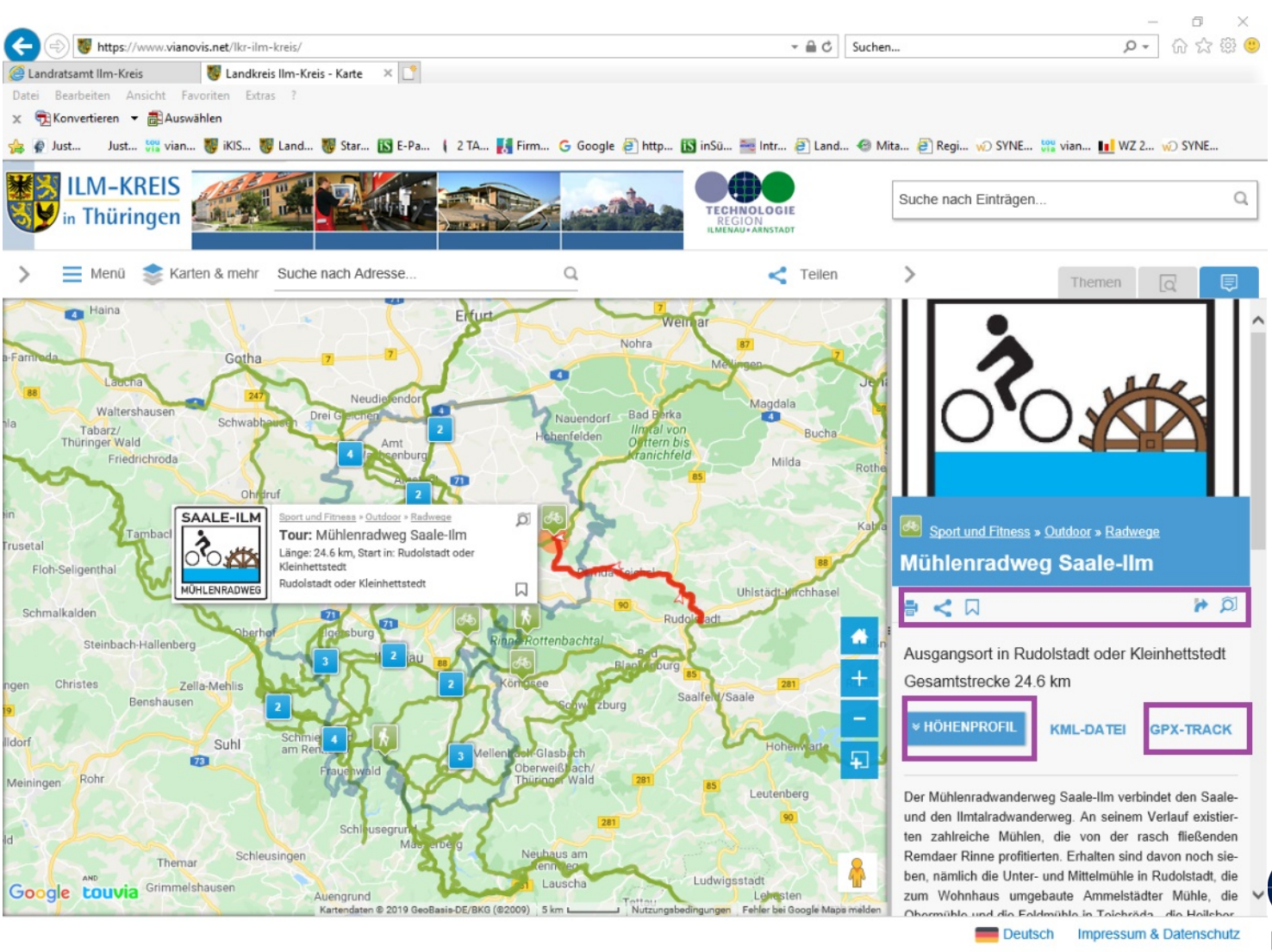

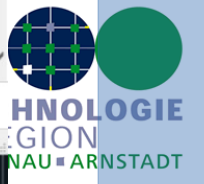

Windows Ink-Arbeitsbereich

P &

15:15

07.11.2019

#### 🔳 A 🌽 🔲 🥭 💁 🖷 🖊 🐗

Wander- und Radwege mit Beschreibung und Höhenprofil GPX- und KML-Download im Standortinformationssystem

### Beinhaltet folgende Darstellungsmöglichkeiten:

- Download der Streckendaten für GPS-Geräte
- Ausdruck der Beschreibung mit Übersichtskarte, Höhenprofil und Routeneigenschaften
- Bild mit Radwegelogo oder Wanderwegskennzeichnung oder andere Bilddatei

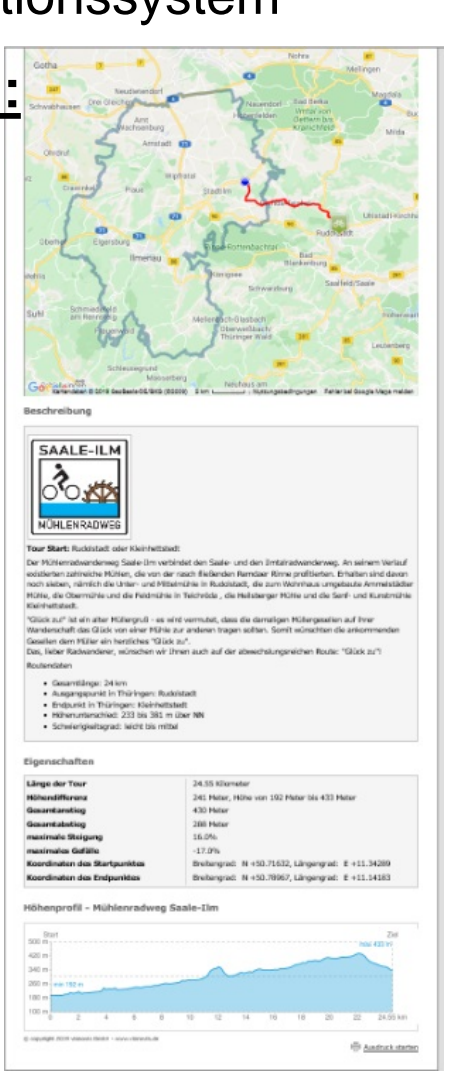

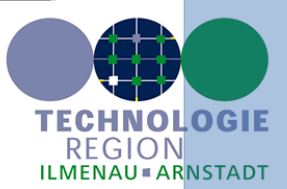

# Die Unternehmensdatenbank des Ilm-Kreises

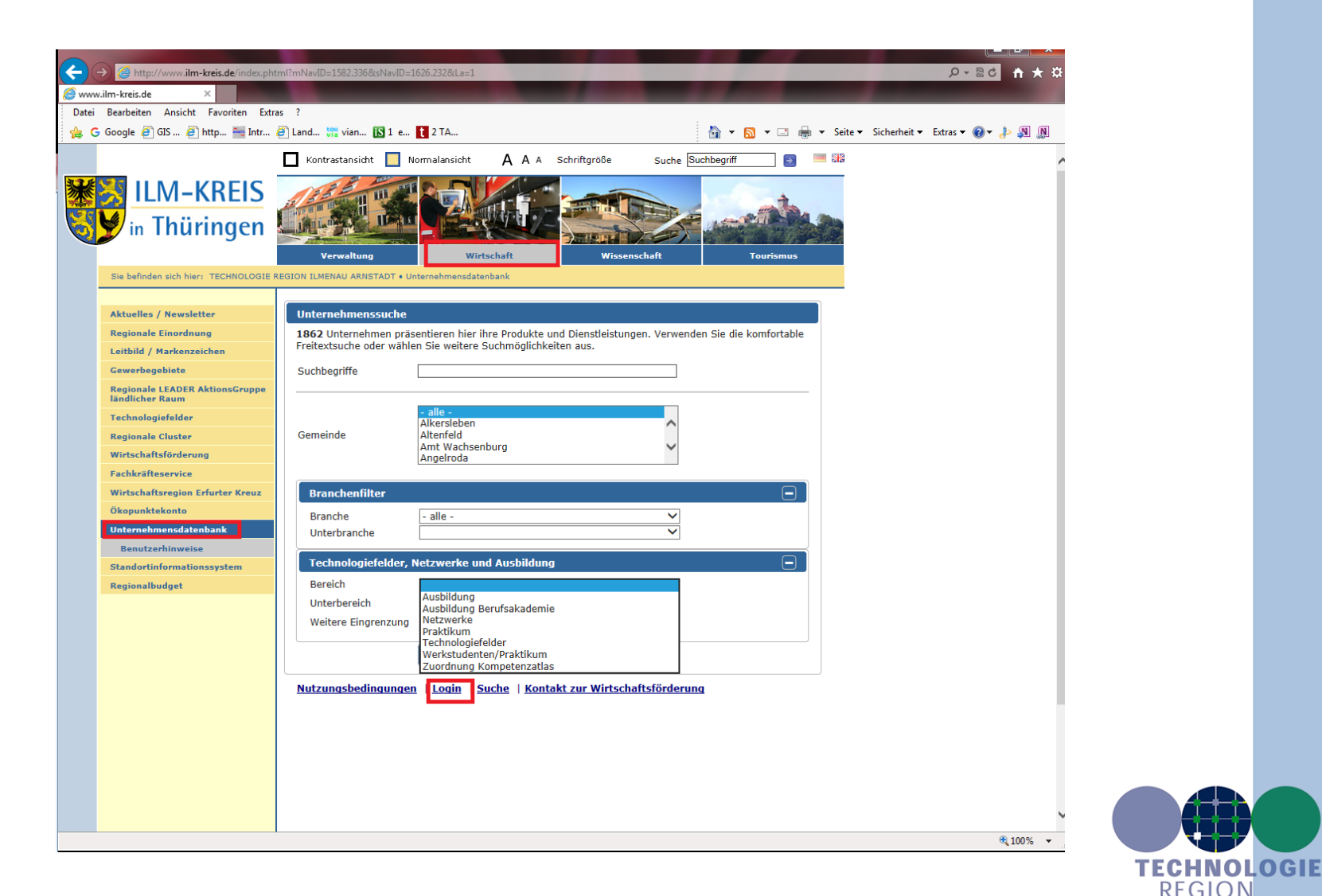

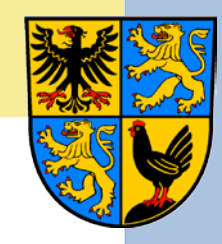

ILMENAU = ARNSTADT

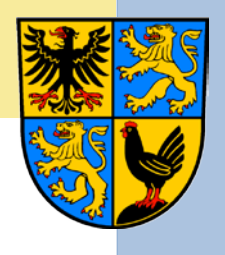

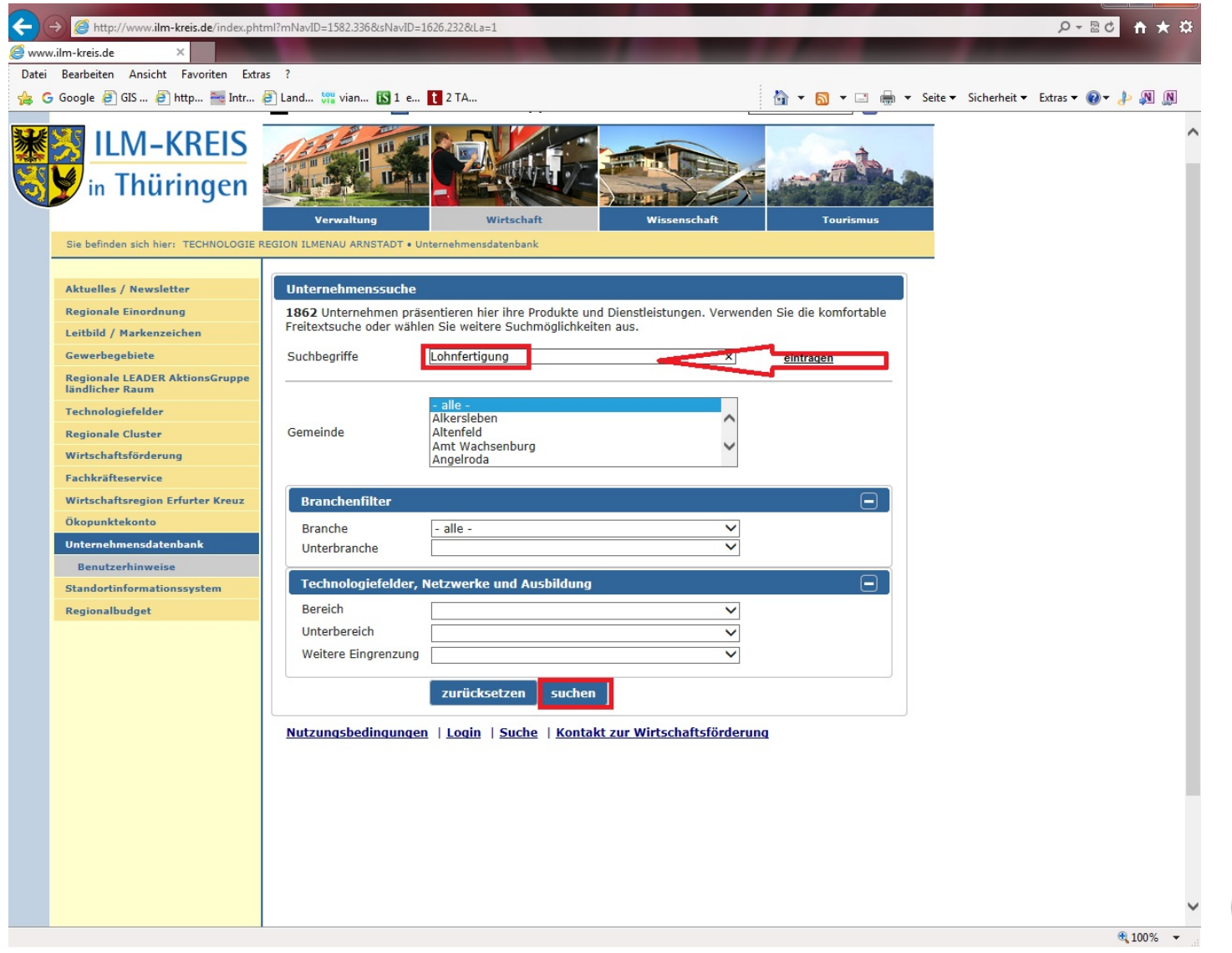

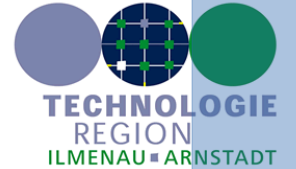

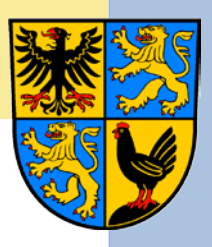

### nach Ausbildungsfirmen

| <del>(</del> -) | http://www. <b>ilm-kreis.de</b> /index.ph         | tml?mNavID=1582.336&sNavID=1 | 626.232&La=1                  |                                |                           |                        |
|-----------------|---------------------------------------------------|------------------------------|-------------------------------|--------------------------------|---------------------------|------------------------|
| G Goog          | jle 🥝 www.ilm                                     | -kreis.de 🛛 🗙 🛠 Land         | kreis Ilm-Kreis - Karte       | vianovis touvia - Datenerfassu |                           |                        |
| Datei           | Bearbeiten Ansicht Favoriten Extr                 | as ?                         |                               |                                |                           |                        |
| 👍 G             | Google 🧧 GIS 🧉 http 🛬 Intr                        | 🧉 Land 🎇 vian 🚯 1 e          | t 2 TA                        |                                | 🐴 🕶 <u>ञ</u> 💌 🖃 🖶 🕶 Seit | e 🔻 Sicherheit 👻 Extra |
|                 |                                                   | Kontrastansicht 🔲 N          | ormalansicht 🗛 A A            | Schriftgröße Suche Su          | ichbegriff 🛛 📑 🚟          |                        |
| 3 3 F           |                                                   |                              |                               | - <u>-</u>                     |                           |                        |
| 家               |                                                   | and the second second        |                               |                                | A CONTRACTOR              |                        |
| 325             |                                                   |                              |                               |                                | and the second second     |                        |
| Q.              |                                                   |                              |                               | THE PROPERTY                   |                           |                        |
|                 |                                                   | Verwaltung                   | Wirtschaft                    | Wissenschaft                   | Tourismus                 |                        |
|                 | Sie befinden sich hier: TECHNOLOGIE               | REGION ILMENAU ARNSTADT • Un | ternehmensdatenbank           |                                |                           |                        |
|                 |                                                   |                              |                               |                                |                           |                        |
|                 | Aktuelles / Newsletter                            | Unternehmenssuche            |                               |                                |                           |                        |
|                 | Regionale Einordnung                              | 1993 Unternehmen präs        | entieren hier ihre Produkte u | nd Dienstleistungen. Verwende  | en Sie die komfortable    |                        |
|                 | Leitbild / Markenzeichen                          | Freitextsuche oder wahle     | , sie weitere Suchmöglichke   | itten aus.                     |                           |                        |
|                 | Gewerbegebiete                                    | Suchbegriffe                 |                               |                                |                           |                        |
|                 | Regionale LEADER AktionsGruppe<br>ländlicher Raum |                              |                               |                                |                           |                        |
|                 | Technologiefelder                                 |                              | - alle -<br>Alkersleben       | ^                              |                           |                        |
|                 | Regionale Cluster                                 | Gemeinde                     | Altenfeld                     |                                |                           |                        |
|                 | Wirtschaftsförderung                              |                              | Angelroda                     | •                              |                           |                        |
|                 | Fachkräfteservice                                 |                              |                               |                                |                           |                        |
|                 | Wirtschaftsregion Erfurter Kreuz                  | Branchenfilter               |                               |                                |                           |                        |
|                 | Okopunktekonto                                    | Branche                      | - alle -                      | ~                              |                           |                        |
|                 | Benutzerbinweise                                  | Unterbranche                 |                               | ~                              |                           |                        |
|                 | Standortinformationssystem                        | Technologiefelder, N         | letzwerke und Ausbildung      |                                |                           |                        |
|                 | Regionalbudget                                    | Bereich                      | Ausbildung                    | ~                              |                           |                        |
|                 |                                                   | Unterbereich                 | Bürokaufmann/-frau            | ~                              |                           |                        |
|                 |                                                   | Weitere Eingrenzung          |                               | ~                              |                           |                        |
|                 |                                                   |                              |                               |                                |                           |                        |
|                 |                                                   |                              | zurücksetzen sucher           | 1                              |                           |                        |
|                 |                                                   | Nutzungsbedingungen          | Login   Suche   Konta         | kt zur Wirtschaftsförderun     | q                         |                        |
|                 |                                                   |                              |                               |                                |                           |                        |
|                 |                                                   |                              |                               |                                |                           |                        |
|                 |                                                   |                              |                               |                                |                           |                        |
|                 |                                                   |                              |                               |                                |                           |                        |
|                 |                                                   |                              |                               |                                |                           |                        |
|                 |                                                   |                              |                               |                                |                           |                        |
|                 | 111 12 2/25 11 2/25                               |                              |                               |                                |                           |                        |

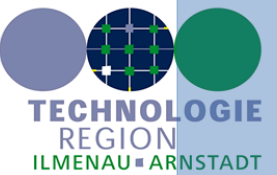

http://mail.live.com/?rru=compose%3Fsubject%3Dwww.ilm-kreis.de%26body%3Dhttp%3A%2F%2Fwww.ilm-kreis.de%2Findex.phtml%3FmNavID%3D1582.336%26sNavID%3D1626.232%26La%3D1

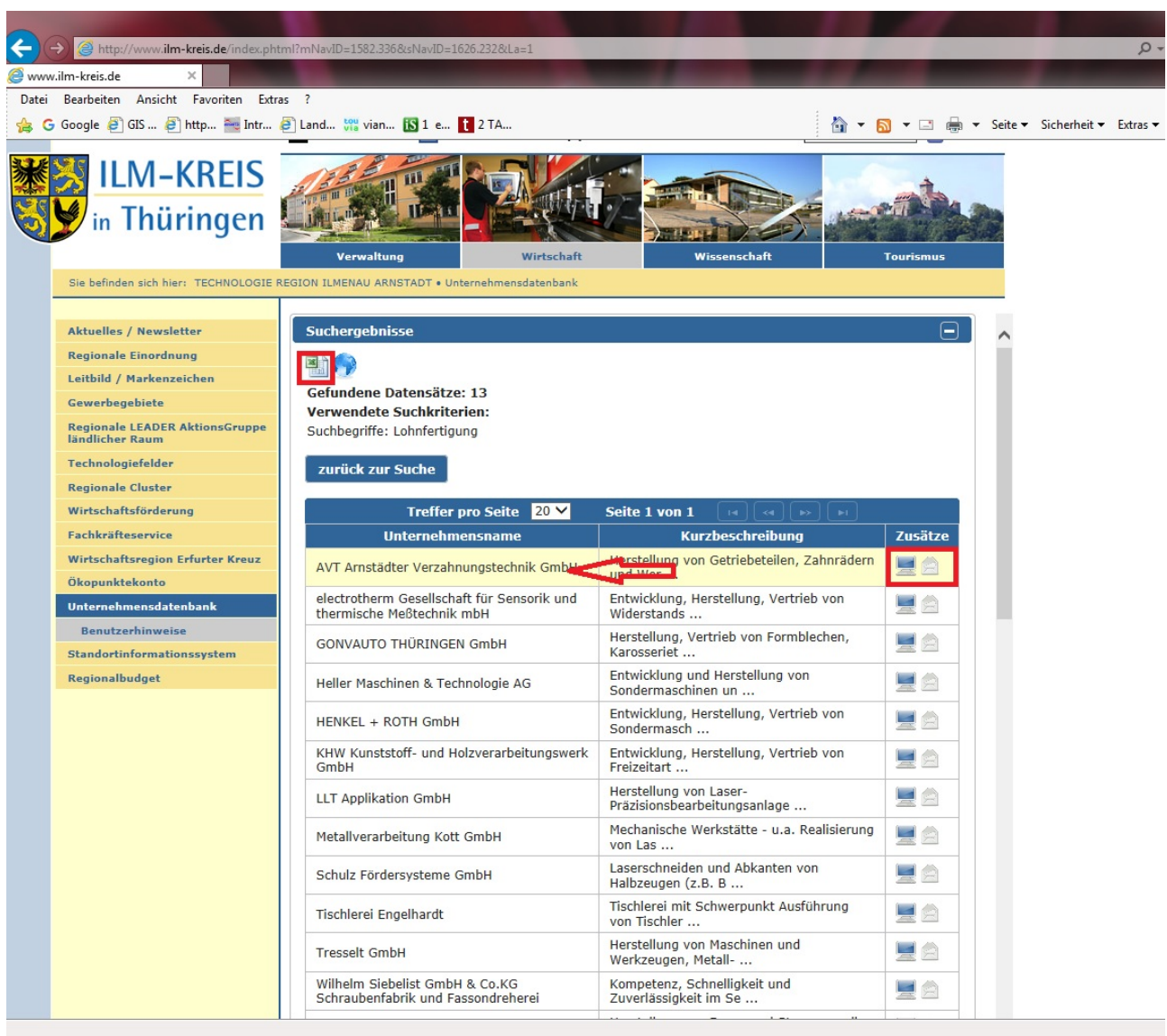

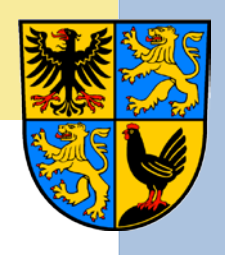

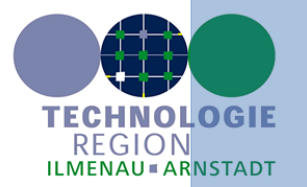

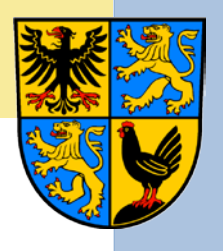

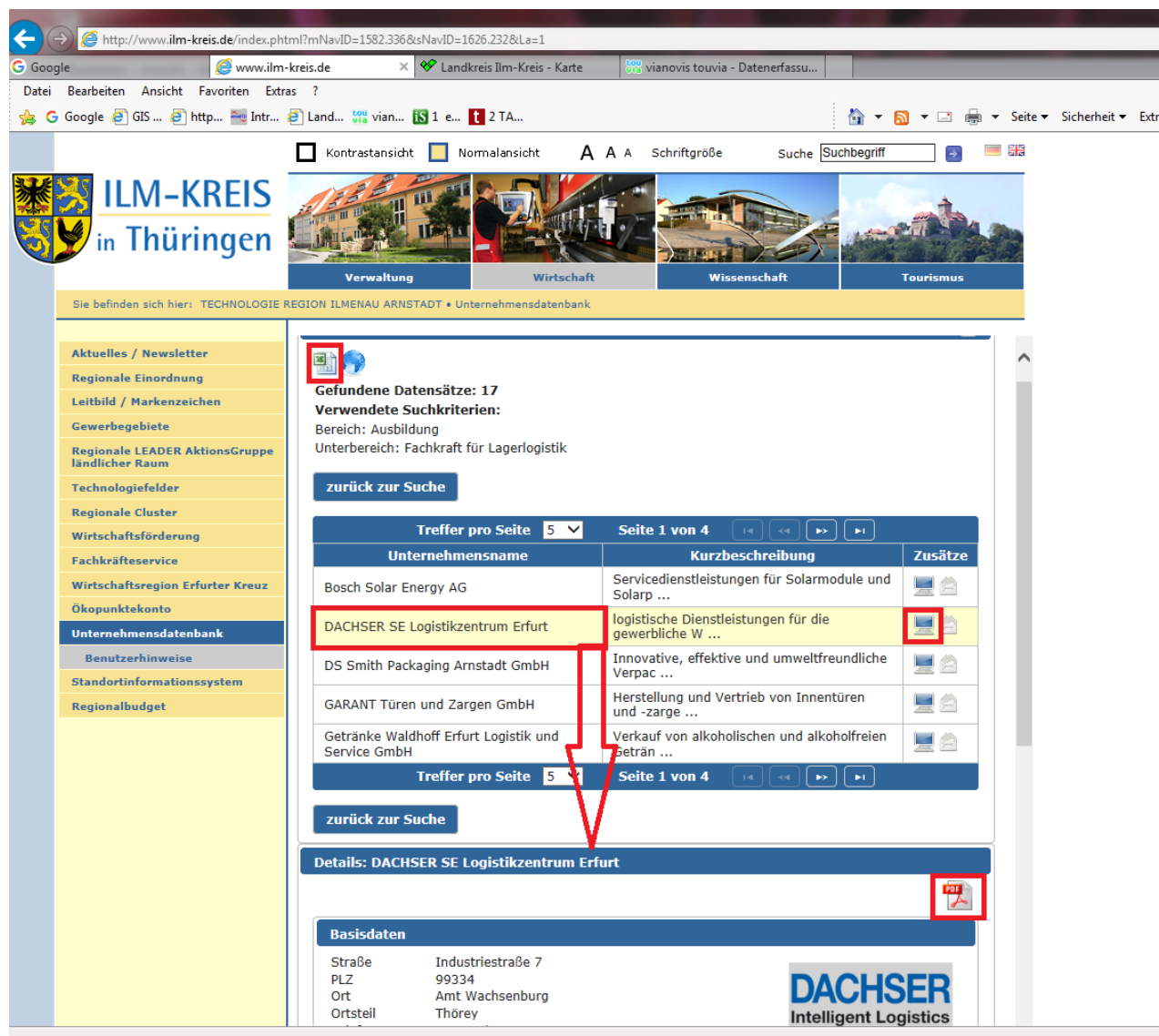

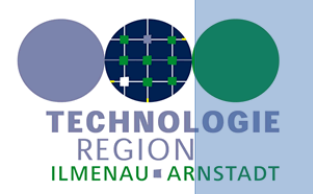

| X   | 19 · (H ·              | - <b>∰</b>   <del>-</del> | _                                   | ter                                         | mp [Schreibges                                                                                                    | chützt] - Micro                                                                      | osoft Excel                                                                 |                                                     |                                           |                                        |                           |
|-----|------------------------|---------------------------|-------------------------------------|---------------------------------------------|----------------------------------------------------------------------------------------------------|--------------------------------------------------------------------------------------|-----------------------------------------------------------------------------|-----------------------------------------------------|-------------------------------------------|----------------------------------------|---------------------------|
| Da  | tei Start              | Einfügen                  | Seitenlayout                        | Formeln                                     | Daten Ü                                                                                                    | İberprüfen                                                                           | Ansicht                                                                     |                                                     |                                           | ۵ (                                    | ) — @ ×                   |
| Eir | ifügen 🖋<br>chenabla 5 | Calibri<br>F K U ~        | • 11 • 1<br>A A A I<br>A • 1<br>t 5 | E = = iii<br>E = i iii iiiiiiiiiiiiiiiiiiii | Standard<br>▼ \$\$ ~ %<br>\$\$ ~ %<br>\$\$ ~ %<br>\$ ~ %<br>\$ ~ % | <ul> <li>Bedir</li> <li>Bedir</li> <li>Als Ta</li> <li>Zeller</li> <li>Fo</li> </ul> | ngte Formatierun<br>Ibelle formatieren<br>Informatvorlagen<br>Irmatvorlagen | ng ▼ 📑 Einfü<br>en ▼ IŠ Lösc<br>n ▼ IŠ Form<br>Zell | ūgen ▼ Σ ▼<br>hen ▼ ↓▼<br>nat ▼ ∠ ▼<br>en | Sortieren<br>und Filtern +<br>Bearbeit | Suchen und<br>Auswählen * |
|     | A1                     | - (*                      | <i>f</i> ∗ N                        | ame                                         |                                                                                                    |                                                                                      |                                                                             |                                                     |                                           |                                        | ~                         |
|     | А                      | В                         | С                                   | D                                           | E                                                                                                    | F                                                                                    | G                                                                           | Н                                                   | I.                                        | J                                      | K                         |
| 1   | Name                   | Straße                    | PLZ                                 | Ort                                         | Telefon                                                                                                    | Fax                                                                                  | Homepage                                                                    |                                                     |                                           |                                        |                           |
| 2   | AVT Arnstäd            | Am Alten Ge               | 99310                               | Arnstadt                                    | 03628/58185                                                                                                    | 03628/58185                                                                          | www.verzah                                                                  | nungstechnik                                        | c.com                                     |                                        |                           |
| 3   | electrothern           | Gewerbepar                | 98716                               | Geraberg                                    | 03677/79560                                                                                                    | 03677/79757                                                                          | www.electro                                                                 | therm.de                                            |                                           |                                        |                           |
| 4   | GONVAUTO               | Wolff-Knipp               | 99334                               | Amt Wachse                                  | 03628/58180                                                                                                    | 03628/58180                                                                          | www.gonvar                                                                  | ri.com                                              |                                           |                                        |                           |
| 5   | Heller Masch           | Bierweg 28                | 99310                               | Arnstadt                                    | 03628/58400                                                                                                    | 03628/58401                                                                          | www.hellerr                                                                 | naschinen.de                                        | 5                                         |                                        |                           |
| 6   | HENKEL + RO            | Gewerbepar                | 98693                               | Ilmenau                                     | 03677/64390                                                                                                    | 03677/64399                                                                          | www.henkel                                                                  | -roth.de                                            |                                           |                                        |                           |
| 7   | KHW Kunstst            | Alte Lage 1a              | 98716                               | Geschwenda                                  | 036205/7490                                                                                                    | 036205/7493                                                                          | www.khw-ge                                                                  | eschwenda.d                                         | e                                         |                                        |                           |
| 8   | LLT Applikati          | Am Vogelhe                | <mark>9869</mark> 3                 | Ilmenau                                     | 03677/46330                                                                                                    | 03677/46331                                                                          | www.llt-ilme                                                                | enau.de                                             |                                           |                                        |                           |
| 9   | Metallverark           | Alte Hausen               | 99310                               | Wipfratal                                   | 03628/79003                                                                                                    | 03628/70180                                                                          | www.metall                                                                  | verarbeitung                                        | -kott.de                                  |                                        |                           |
| 10  | Schulz Förde           | An der Glash              | 99330                               | Gräfenroda                                  | 036205/7480                                                                                                    | 036205/7435                                                                          | www.schulz-                                                                 | foerdersyste                                        | me.de                                     |                                        |                           |
| 11  | Tischlerei En          | Suhler Straß              | 98711                               | Schmiedefel                                 | 036782/6193                                                                                                    | 036782/6062                                                                          | www.tischle                                                                 | r-engelhardt                                        | .de                                       |                                        |                           |
| 12  | Tresselt Gm            | Marienstraß               | 98701                               | Großbreiten                                 | 036781/9411                                                                                                    | 036781/9467                                                                          | www.kunz-ts                                                                 | sm.de                                               |                                           |                                        |                           |
| 13  | Wilhelm Sie            | Mohngarten                | 99338                               | Plaue                                       | 036207/5625                                                                                                    | 036207/5505                                                                          | www.dreher                                                                  | ei-siebelist.o                                      | le                                        |                                        |                           |
| 14  | Ziersch Ferti          | Am Vogelhe                | 98693                               | Ilmenau                                     | 03677/64020                                                                                                    | 03677/64023                                                                          | www.ziersch                                                                 | -fertigungste                                       | chnik.com                                 |                                        |                           |
| 15  |                        |                           |                                     |                                             |                                                                                                    |                                                                                      |                                                                             |                                                     |                                           |                                        |                           |
| 16  |                        |                           |                                     |                                             |                                                                                                    |                                                                                      |                                                                             |                                                     |                                           |                                        |                           |
| 17  |                        |                           |                                     |                                             |                                                                                                    |                                                                                      |                                                                             |                                                     |                                           |                                        |                           |
| 18  |                        |                           |                                     |                                             |                                                                                                    |                                                                                      |                                                                             |                                                     |                                           |                                        |                           |
| 19  | h hi tarra             | 1                         |                                     |                                             |                                                                                                    |                                                                                      |                                                                             |                                                     | 100                                       |                                        | ×                         |
| Ber | eit cemp               |                           |                                     |                                             |                                                                                                    |                                                                                      |                                                                             | E                                                   | 100 %                                     |                                        | <b>•</b>                  |
| Der | CIL                    |                           |                                     |                                             |                                                                                                    |                                                                                      |                                                                             |                                                     | 100 %                                     | 0 0                                    | U ,:                      |

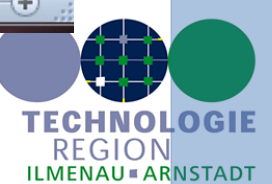

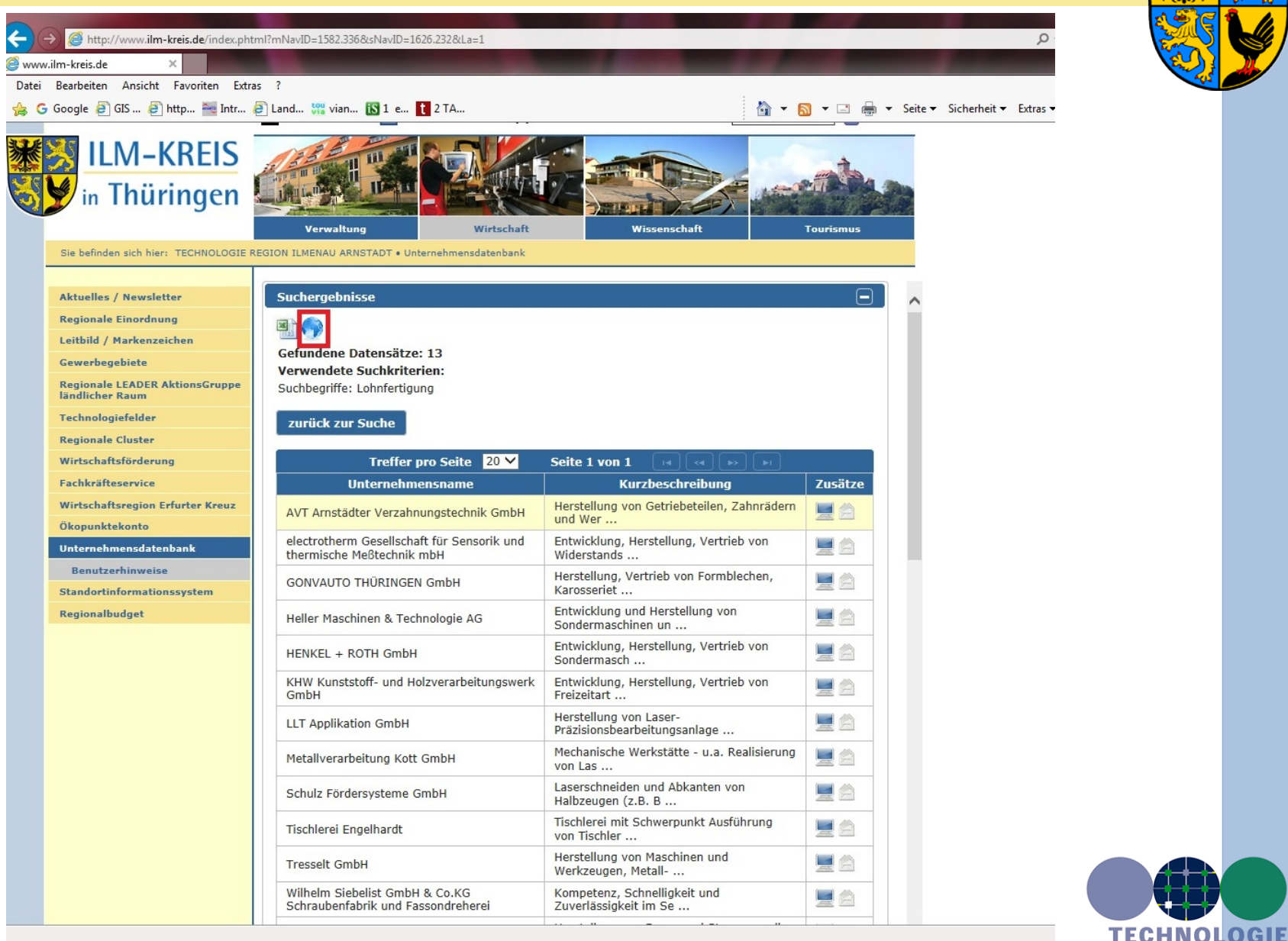

REGION ILMENAU = ARNSTADT

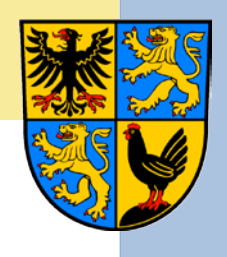

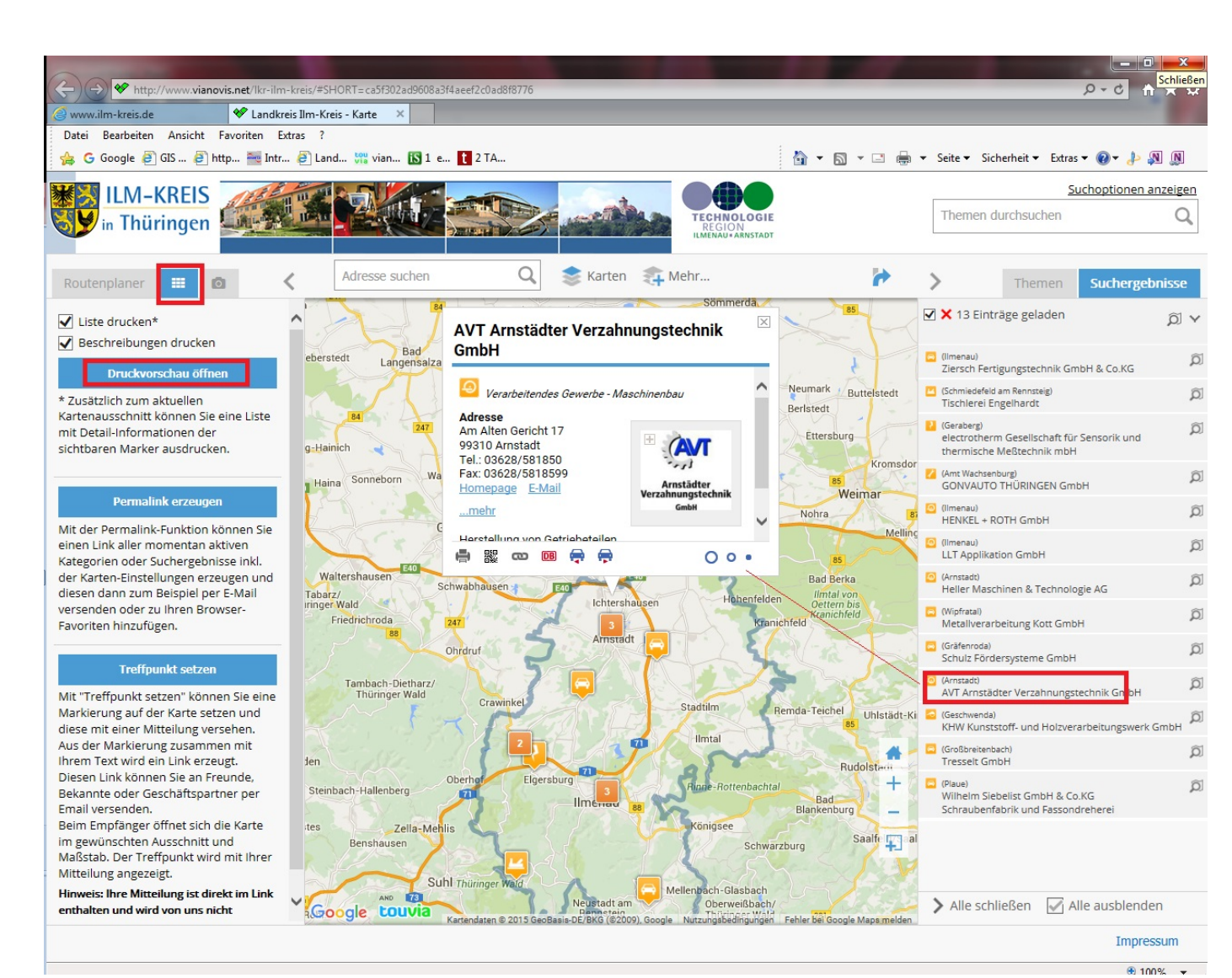

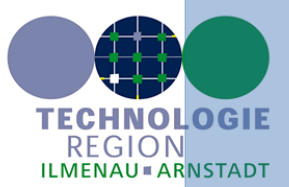

Detailinformationen zum Unternehmen

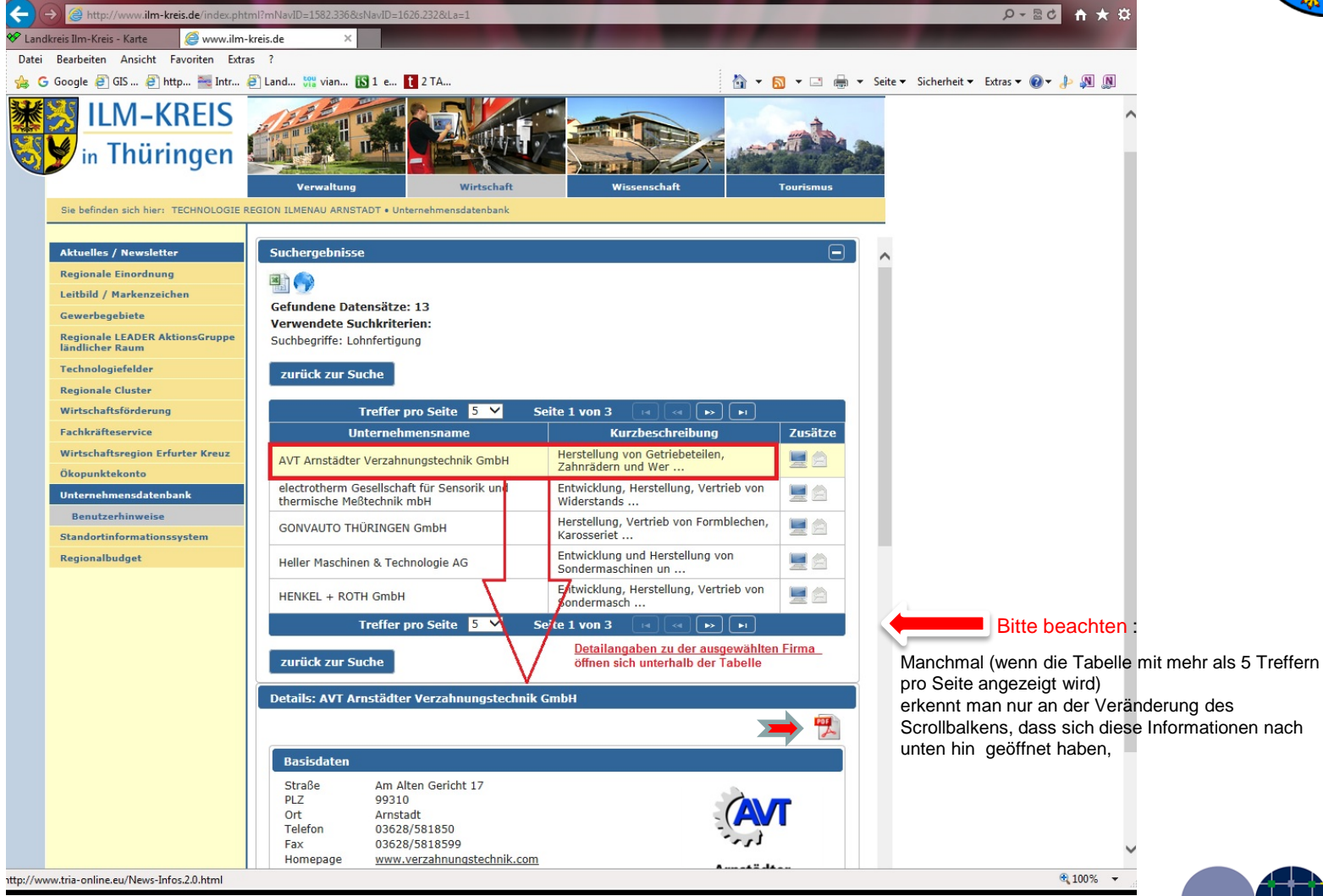

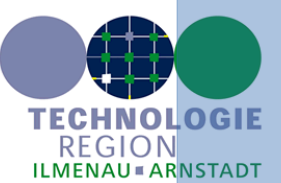

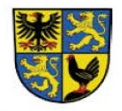

Ein Service der TechnologieRegion Ilmenau Amstadt www.ilm-kreis.de www.tria-online.eu

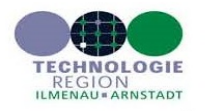

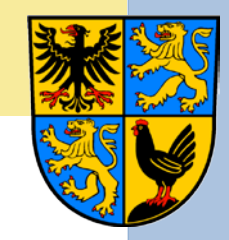

#### AVT Arnstädter Verzahnungstechnik GmbH

#### Basisdaten

| Straße   | Am Alten Gericht 17         |
|----------|-----------------------------|
| PLZ      | 99310                       |
| Ort      | Arnstadt                    |
| Telefon  | 03628/581850                |
| Fax      | 03628/5818599               |
| Homepage | www.verzahnungstechnik.com  |
| E-Mail   | info@verzahnungstechnik.com |

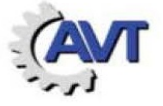

#### Arnstädter Verzahnungstechnik GmbH

#### Ansprechpartner

| Name     | Frau Diploec. Isabella Fabig          |
|----------|---------------------------------------|
| Funktion | Prokuristin                           |
| E-Mail   | isabella.fabig@verzahnungstechnik.com |
| Name     | Herrn Normen Fabig                    |
| Funktion | Geschäftsführer                       |
| E-Mail   | normen.fabig@verzahnungstechnik.de    |

#### Branchendaten

Herstellung von Lagern, Getrieben, Zahnrädern und Antriebselementen Herstellung von Werkzeugen Mechanik a. n. g.

#### Kurzbeschreibung

Herstellung von Getriebeteilen, Zahnrädern und Werkzeugen vom Stahl bis zum fertigen Teil

#### Produkte/ Leistungen

Lohnfertigung ca. 10%, sonst Herstellung kompletter Teile

#### Kernkompetenzen/ Spezialausrüstungen, -software

Fertigung von Teilen für den Maschinenbau (Bau-, Land- und Spezialmaschinen) zur Verzahnung und spanende Fertigung - Seriengröße 1-100; PPS

#### Zertifizierungen

ISO 9001:2008 ; Zertifikat für Weiterbildung der Agentur für Arbeit Erfurt

#### Technologiefelder, Netzwerke und Ausbildung

#### Ausbildung Zerspanungsmechaniker/in

Technologiefelder

Fertigungs- und Automatisierungstechnologie: Metallbearbeitung und Metallverarbeitung

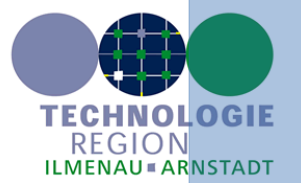

25.09.2015 10:22

### Login-Bereich zur Neuregistrierung

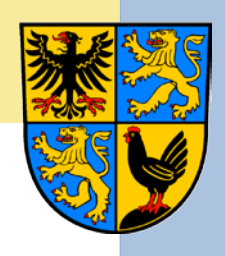

|                         | 📕 🧟 www.ilm-kreis. | de X                              |                      |                                   |                       |             |                   |                  |
|-------------------------|--------------------|-----------------------------------|----------------------|-----------------------------------|-----------------------|-------------|-------------------|------------------|
| Bearbeiten Ansicht      | Favoriten Extras ? |                                   |                      |                                   |                       |             |                   |                  |
| Google 🧃 GIS 🧃 h        | nttp 🚟 Intr 🧿 La   | nd 👯 vian 🔝 1 e                   | t 2 TA               |                                   | 6                     | - 🔊 - 🖃 🖶 - | Seite  Sicherheit | Extras 🕶 🔞 🕶 📣 🔊 |
|                         |                    | 1 3 A 1 150                       |                      | -                                 |                       |             |                   |                  |
|                         | KEIS               | The second second                 |                      |                                   |                       | t           |                   | ^                |
| 🖌 in Thüri              | ingen              | And a state of the state          | VIE SUV              |                                   |                       | - COL       |                   |                  |
|                         | ingen 🔤            |                                   |                      |                                   |                       |             |                   |                  |
|                         |                    | Verwaltung                        | Wirtschaft           | Wissen                            | nschaft               | Tourismus   |                   |                  |
| Sie befinden sich hier: | TECHNOLOGIE REGIO  | N ILMENAU ARNSTADT • Un           | ternehmensdatenbank  |                                   |                       |             |                   |                  |
|                         |                    |                                   |                      |                                   |                       |             |                   |                  |
| Aktuelles / Newslett    | er L               | ogin                              |                      |                                   |                       |             |                   |                  |
| Regionale Einordnun     | 9 B                | sitte melden Sie sich mit         | Benutzername und Pa  | asswort an.                       |                       |             |                   |                  |
| Leitbild / Markenzeid   | then P             | laben Sie Ihre Benutzerk          | ennung nicht zur Han | d? Dann schicken Sie b            | itte eine E-Mail an o | lie         |                   |                  |
| Gewerbegebiete          | V                  | virtschartsforderung ( <u>wir</u> | tschartsroerderungwi | <u>IIII-kreis.de</u> ) oder ruren | Sie uns an: 03026     | - 738 231.  |                   |                  |
| ländlicher Raum         | E                  | Benutzername                      |                      | _                                 |                       |             |                   |                  |
| Technologiefelder       |                    | asswort                           | Logic                |                                   |                       |             |                   |                  |
| Regionale Cluster       |                    |                                   | Logii                |                                   |                       |             |                   |                  |
| Wirtschaftsförderung    |                    | Neu registrieren                  |                      |                                   |                       |             |                   |                  |
| Fachkräfteservice       |                    | Nutzunasbedinaunaen               | Login   Suche        | Kontakt zur Wirtsch               | aftsförderung         |             |                   |                  |
| Wirtschaftsregion Er    | furter Kreuz       |                                   |                      |                                   |                       |             |                   |                  |
| Okopunktekonto          |                    |                                   |                      |                                   |                       |             |                   |                  |
| Bonutzarbinuraisa       | Dank               |                                   |                      |                                   |                       |             |                   |                  |
| Standortinformation     | ssystem            |                                   |                      |                                   |                       |             |                   |                  |
| Regionalbudget          |                    |                                   |                      |                                   |                       |             |                   |                  |
|                         |                    |                                   |                      |                                   |                       |             |                   |                  |
|                         |                    |                                   |                      |                                   |                       |             |                   |                  |
|                         |                    |                                   |                      |                                   |                       |             |                   |                  |
|                         |                    |                                   |                      |                                   |                       |             |                   |                  |
|                         |                    |                                   |                      |                                   |                       |             |                   |                  |
|                         |                    |                                   |                      |                                   |                       |             |                   |                  |
|                         |                    |                                   |                      |                                   |                       |             |                   |                  |
|                         |                    |                                   |                      |                                   |                       |             |                   |                  |
|                         |                    |                                   |                      |                                   |                       |             |                   |                  |
|                         |                    |                                   |                      |                                   |                       |             |                   |                  |
|                         |                    |                                   |                      |                                   |                       |             |                   |                  |
|                         |                    |                                   |                      |                                   |                       |             |                   |                  |
|                         |                    |                                   |                      |                                   |                       |             |                   |                  |

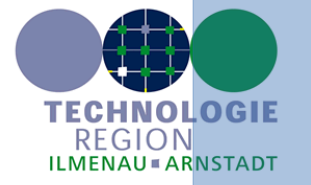

### Login-Bereich zur Neuregistrierung

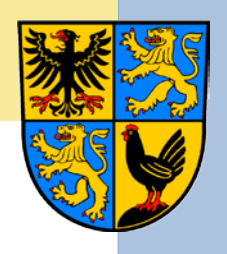

| 🖉 www.ilm-kreis.de - Microsoft Internet                                                                                                    | Explorer bereitgestellt von LRA-IK                                                                                                    |                                                                               |                 |
|----------------------------------------------------------------------------------------------------|----------------------------------------------------------------------------------------------------|-------------------------------------------------------------------------------|-----------------|
| COO - E http://www.ilm-kreis.de/index.                                                                                                    | html?mNavID=1582.3368sNavID=1626.2328La=1                                                                                                    | Soogle                                                                        | P -             |
| Datei Bearbeiten Ansicht Favoriten Extra                                                                                                    | ?                                                                                                    |                                                                               |                 |
| 🚖 Favoriten   🚖 🎇 vianovis touvia - Datener                                                                                                    | a 😻 Landkreis Ilm-Kreis - Karte 🙋 Mitarbeiterportal 🙋 GIS im Landratsamt Ilm-Kreis 🍍                                                                                                    | 🛿 Intranet LRA-IK 🙋 httpvserver.ilm-kreis.de80 💽 Vorgeschlagene Sites 🔻       | 🙋 Help Desk     |
| 😬 🔹 🏈 www.ilm-kreis.de 🛛 🗙 🚟 IK                                                                                                    | SS-Login                                                                                                    |                                                                               |                 |
| 8                                                                                                    | 🔲 Kontrastansicht 🔲 Normalansicht 🛛 🗛 A 🗛 Schriftgröße                                                                                                    | Suche Suchbegriff 💿 💻 🚟                                                       | ^               |
| in Thüringer                                                                                                    | Verwaltung Wirtschaft Witsen                                                                                                    | schaft Tourismus                                                              |                 |
| Sie befinden sich hier: TECHNOLO                                                                                                    | GIE REGION ILMENAU ARNSTADT • Unternehmensdatenbank                                                                                                    |                                                                               |                 |
| Aktuelles / Newsletter<br>Regionale Einordnung<br>Leitbild / Markenzeichen<br>Gewerbegebiete<br>Regionale LEADER AktionsGruppe<br>ländlicher Raum<br>Technologiefelder / Unternehmer<br>Regionale Cluster<br>Wirtschaftsförderung<br>Fachkräfteservice<br>Wirtschaftsregion Erfurter Kreuz<br>Ökopunktekonto<br>Unternehmensdatenbank<br>Standortinformationssystem | Login         Bitte melden Sie sich mit Benutzername und Passwort an.         Haben Sie Ihre Benutzerkennung nicht zur Hand? Dann schicken Sie         Wirtschaftsförderung (wirtschaftsfoerderung@ilm-kreis.de) oder ruf         Benutzername         Passwort         Login         Neuen Benutzer registrieren         Anrede       Frau         Nachname         Unternehmen         Straße & Nr.       PLZ, Ort         Telefon       Fax         Mobil       E-Mail         Homepage       Ich habe die <u>Nutzungsbedingungen</u> gelesen und bin mit ih         verstanden.       Nutzungsbedingungen | e bitte eine E-Mail an die<br>en Sie uns an: 03628 – 738 231.<br>Titel wahlen |                 |
| 🦺 Start 🔰 🙆 🖉 🏉 🗐 📃 🖸                                                                                                    | 🌐 🚳 🏚 🚔 🎽 腸 kwisne 🔟 2 Mic 🗸 📃 REGIS 💽 Micros                                                                                                    | 🗀 infobilder 🛛 🦉 login 🖉 www.d 🖹 print p 👔 🚞                                  | 🛛 🖞 🍕 🖾 🧿 10:08 |

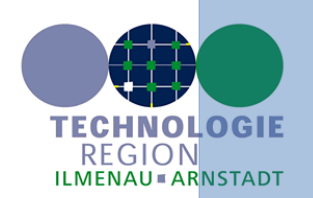

### Login-Bereich zur Neuregistrierung

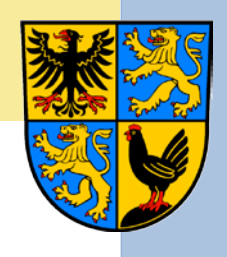

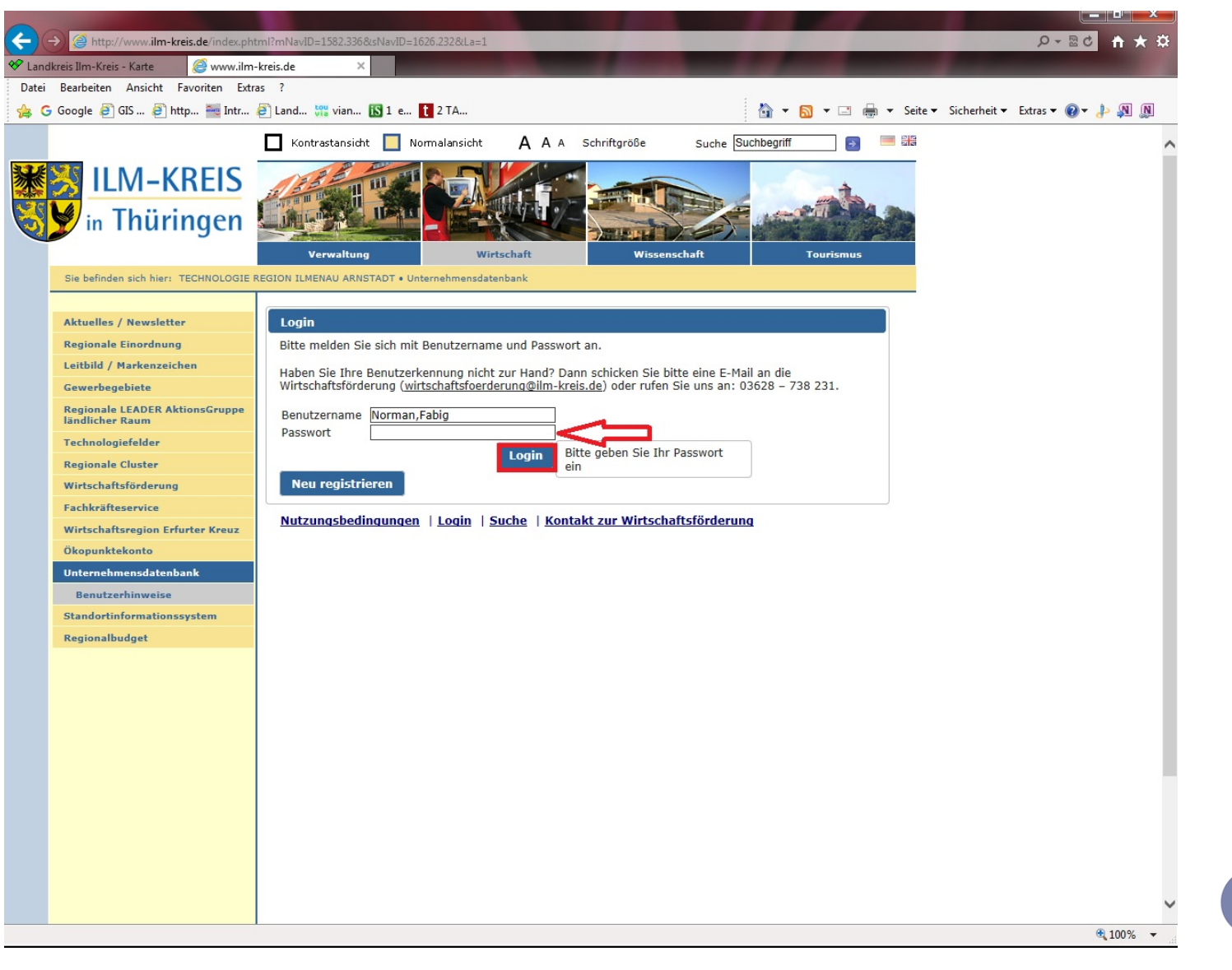

TECHNOLOGIE REGION ILMENAU = ARNSTADT

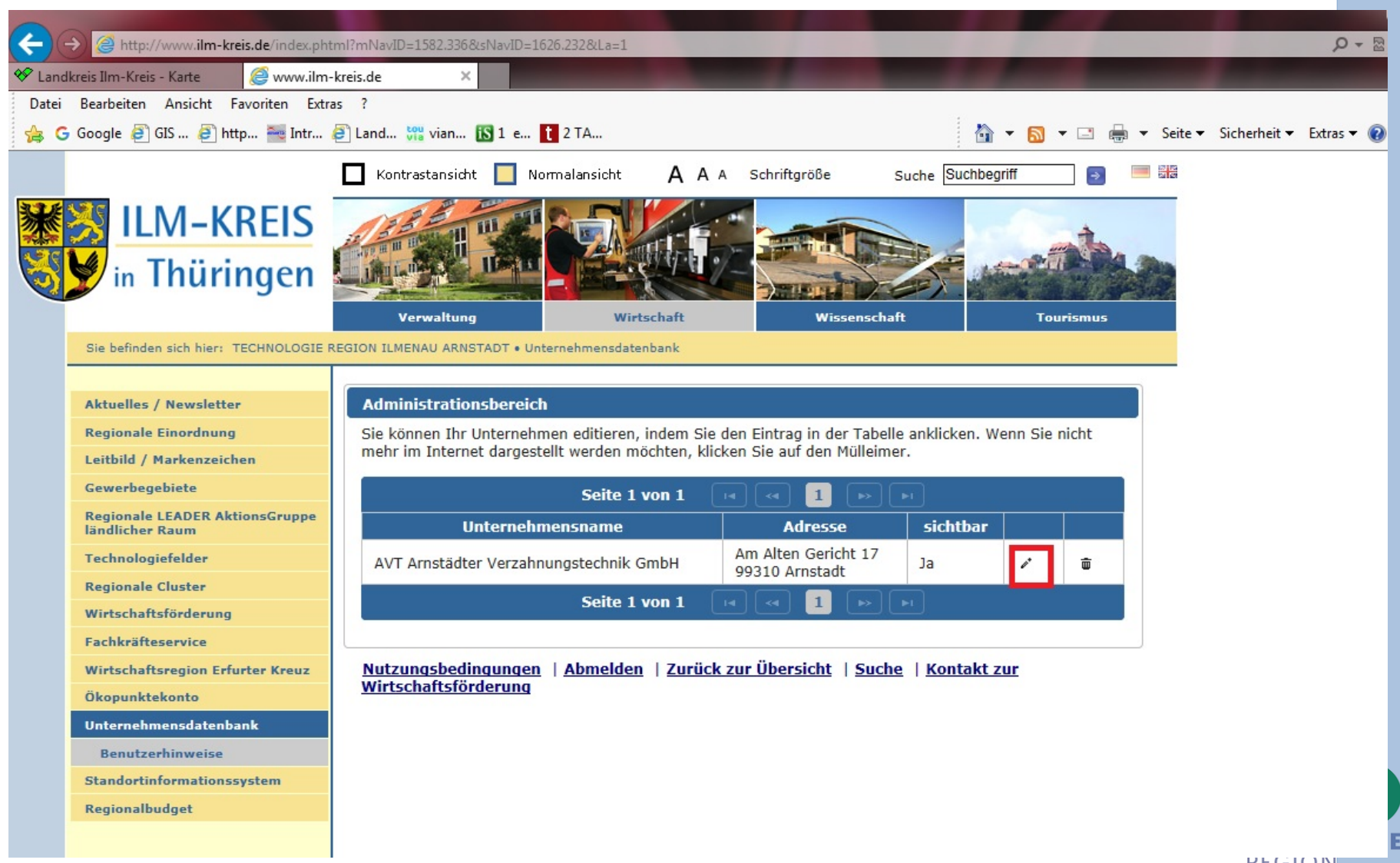

| (-)    | Attp://www.ilm-kreis.de/index.ph                                    | tml?mNavID=1582.336&sNavID=1626.232&La=1                                                                                                    | - ۵                   |
|--------|---------------------------------------------------------------------|----------------------------------------------------------------------------------------------------|-----------------------|
| 🛠 Lani | dkreis Ilm-Kreis - Karte 🤗 www.ilm                                  | -kreis.de ×                                                                                                    |                       |
| Datei  | Bearbeiten Ansicht Favoriten Extr                                   | as ?                                                                                                    |                       |
| 1      | 🖁 Google 🧿 GIS 🥭 http 🚟 Intr                                        | 🥏 Land 👯 vian 🚯 1 e 🚺 2 TA                                                                                                    | Sicherheit 🔻 Extras 🔻 |
|        | in Thüringen                                                        | Verwaltung         Wirtschaft         Wissenschaft         Tourismus           REGION ILMENAU ARNSTADT • Unternehmensdatenbank                                                                                                    |                       |
|        | Aktuelles / Newsletter                                              | Unternehmen bearbeiten                                                                                                    |                       |
|        | Regionale Einordnung                                                | The second second |                       |
|        | Leitbild / Markenzeichen                                            | Conternenmen Kontakte Branchen Zusatze Logo Vorschau                                                                                                    |                       |
|        | Gewerbegebiete<br>Regionale LEADER AktionsGruppe<br>ländlicher Raum | Geben Sie auf dieser Seite die Daten an, mit denen Sie sich in der Unternehmensdatenbank<br>präsentieren möchten. Fett gedruckte Felder sind notwendige Angaben. Beachten Sie: Neueinträge<br>werden erst nach Prüfung durch den Betreiber sichtbar.                                                                                                    |                       |
|        | Regionale Cluster                                                   | Firmenname AVT Arnstädter Verzahnungstechnik GmbH                                                                                                    |                       |
|        | Wirtschaftsförderung                                                |                                                                                                    |                       |
|        | Eachkräfteservice                                                   | Addressdaten                                                                                                    |                       |
|        | Wirtschaftsregion Erfurter Kreuz                                    | Straße & Nr Am Alten Gericht 17 PLZ Ort 00210 L Arestadt                                                                                                    |                       |
|        | Ökonunktekonto                                                      | Ottotal                                                                                                    |                       |
|        | Unternehmensdatenhank                                               | Postfach-Pi Z Postfach-Ort                                                                                                    |                       |
|        | Benutzerhinweise                                                    |                                                                                                    |                       |
|        | Standortinformationssystem                                          | Kommunikation                                                                                                    |                       |
|        | Regionalbudget                                                      | Telefon 03628/581850 Fax 03628/5818599                                                                                                    |                       |
|        |                                                                     | E-Mail info@verzahnungstechnik.com Homepage www.verzahnungstechnik.com                                                                                                    |                       |
|        |                                                                     | Kurzbeschreibuna                                                                                                    |                       |
|        |                                                                     | Beschreibung der angebotenen Produkte, Waren und Dienstleistungen. Konkrete Eingaben nach Kategorien sind auf dem Reiter "Branchen" möglich.                                                                                                    |                       |
|        |                                                                     | Produktions-<br>programm zum fertigen Teil                                                                                                    |                       |
|        |                                                                     | Details                                                                                                    |                       |
|        |                                                                     | Rechtsform GmbH                                                                                                    |                       |
|        |                                                                     | Gründungsjahr 2003 (JJJJ)                                                                                                    |                       |
|        |                                                                     | Handels-<br>register-Nr.                                                                                                    |                       |
|        |                                                                     | speichern                                                                                                    |                       |
|        |                                                                     | Zurück zur Übersicht                                                                                                    |                       |

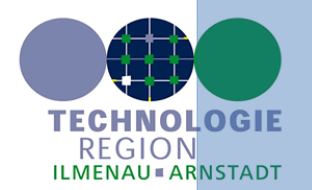

|                                                                                                    | ID 1502 2269 N. ID 1                                                                                                    | C2C 222 0 1 1                 |                    |                            |            |         |     |
|----------------------------------------------------------------------------------------------------|----------------------------------------------------------------------------------------------------|-------------------------------|--------------------|----------------------------|------------|---------|-----|
| C nttp://www.ilm-kreis.de/index.pntmi?mi                                                                                                    | aviD=1582.336@siNaviD=1                                                                                                    | 020.2320(La=1                 |                    | _                          | -          | _       |     |
| Landkreis IIm-Kreis - Karte     Www.ilm-kreis.de     With the second second secon | e ×                                                                                                    |                               | -                  |                            |            |         |     |
| Datel Bearbeiten Ansicht Favoriten Extras ?                                                                                                    | 1 100 1 173 1                                                                                                    |                               |                    | Ξ.                         |            |         | ~   |
|                                                                                                    | id Via vian IN I e                                                                                                    |                               |                    |                            |            | Seite ▼ | SIC |
| 🔛 🖤 in Thüringen 🛄                                                                                                    |                                                                                                    | A E = \$ 4.4 %-               | - the              |                            |            |         |     |
|                                                                                                    | A STREET OF THE OWNER OF THE OWNER OWNER OF THE OWNER OWNER |                               | <b>1</b> /10901    |                            |            |         |     |
|                                                                                                    | Verwaltung                                                                                                    | Wirtschaft                    | Wissensch          | haft                       | lourisi    | nus     |     |
| Sie befinden sich hier: TECHNOLOGIE REGION                                                                                                    | ILMENAU ARNSTADT • Ur                                                                                                    | iternehmensdatenbank          |                    |                            |            |         |     |
|                                                                                                    |                                                                                                    |                               |                    |                            |            |         |     |
| Regionale Einordnung                                                                                                    | nternenmen bearbei                                                                                                    | ten                           |                    |                            |            |         |     |
| Leitbild / Markenzeichen                                                                                                    | Unternehmen K                                                                                                    | ontakte Branchen Z            | usätze Logo        | Vorschau                   | ך          |         |     |
| Gewerbegebiete                                                                                                    |                                                                                                    |                               | "                  |                            | 1          |         |     |
| Regionale LEADER AktionsGruppe                                                                                                    | Sie können bestehr                                                                                                    | ende Kontakte bearbeiten und  | neue anlegen. We   | enn Sie mehrer             | e Kontakte |         |     |
| ländlicher Raum                                                                                                    | über die Checkbox                                                                                                    | "Kontakt anzeigen", ob der Ko | ontakt im Internet | dargestellt we             | rden soll. |         |     |
| Technologiefelder                                                                                                    | Name                                                                                                    | Adresse                       | 1 2                | sichtbar                   |            |         |     |
| Regionale Cluster                                                                                                    | Isabella Fabig                                                                                                    | Am Alten Gericht 17 99310     | Arnstadt 1         | a                          | / m        |         |     |
| Wirtschaftsförderung                                                                                                    | Normen Fabig                                                                                                    | Am Alten Gericht 17 99310     | Arnstadt J         | a                          | · 🔒        |         |     |
| Wittschaftssegion Exfustor Knouz                                                                                                    | Neuen Kontakt                                                                                                    | erstellen                     |                    |                            |            |         |     |
| Ökonunktekonto                                                                                                    | Neuen Romark                                                                                                    | crotenen                      |                    |                            |            |         |     |
| Unternehmensdatenbank                                                                                                    |                                                                                                    |                               |                    |                            |            |         |     |
| Benutzerhinweise                                                                                                    | Aktueller Kontak                                                                                                    | t:                            |                    |                            |            |         |     |
| Standortinformationssystem                                                                                                    | Deventer                                                                                                    | D-t                           |                    |                            |            |         |     |
| Regionalbudget                                                                                                    | Personenbezo                                                                                                    | jene Daten                    |                    |                            |            |         |     |
|                                                                                                    | Anrede                                                                                                    | lerr V                        | akad. Titel        |                            | ~          |         |     |
|                                                                                                    | Titel im Unt                                                                                                    | ormen ×                       | Nachname           | g                          |            |         |     |
|                                                                                                    |                                                                                                    | eschartsruhrei                |                    |                            |            |         |     |
|                                                                                                    | Kontaktmöglic                                                                                                    | hkeiten                       |                    |                            |            |         |     |
|                                                                                                    | Durchwahl                                                                                                    |                               | Fax                |                            |            |         |     |
|                                                                                                    | Mobil                                                                                                    |                               | E-Mail norm        | nen.fabig@verz             | ahnungste  |         |     |
|                                                                                                    | Kontakt                                                                                                    |                               |                    |                            |            |         |     |
|                                                                                                    | anzeigen                                                                                                    |                               |                    |                            |            |         |     |
|                                                                                                    |                                                                                                    |                               |                    |                            |            |         |     |
|                                                                                                    |                                                                                                    |                               |                    |                            |            |         |     |
|                                                                                                    |                                                                                                    |                               |                    |                            | speicher   | n       |     |
|                                                                                                    |                                                                                                    |                               |                    |                            | -          |         |     |
|                                                                                                    | Zurück zur Übersich                                                                                                    |                               |                    |                            |            |         |     |
|                                                                                                    |                                                                                                    |                               |                    |                            |            |         |     |
| N                                                                                                    | utzungsbedingunger                                                                                                    | Abmelden   Zurück zur         | Übersicht   Suc    | <u>che</u>   <u>Kontak</u> | tzur       |         |     |

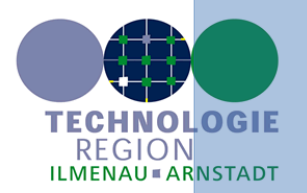

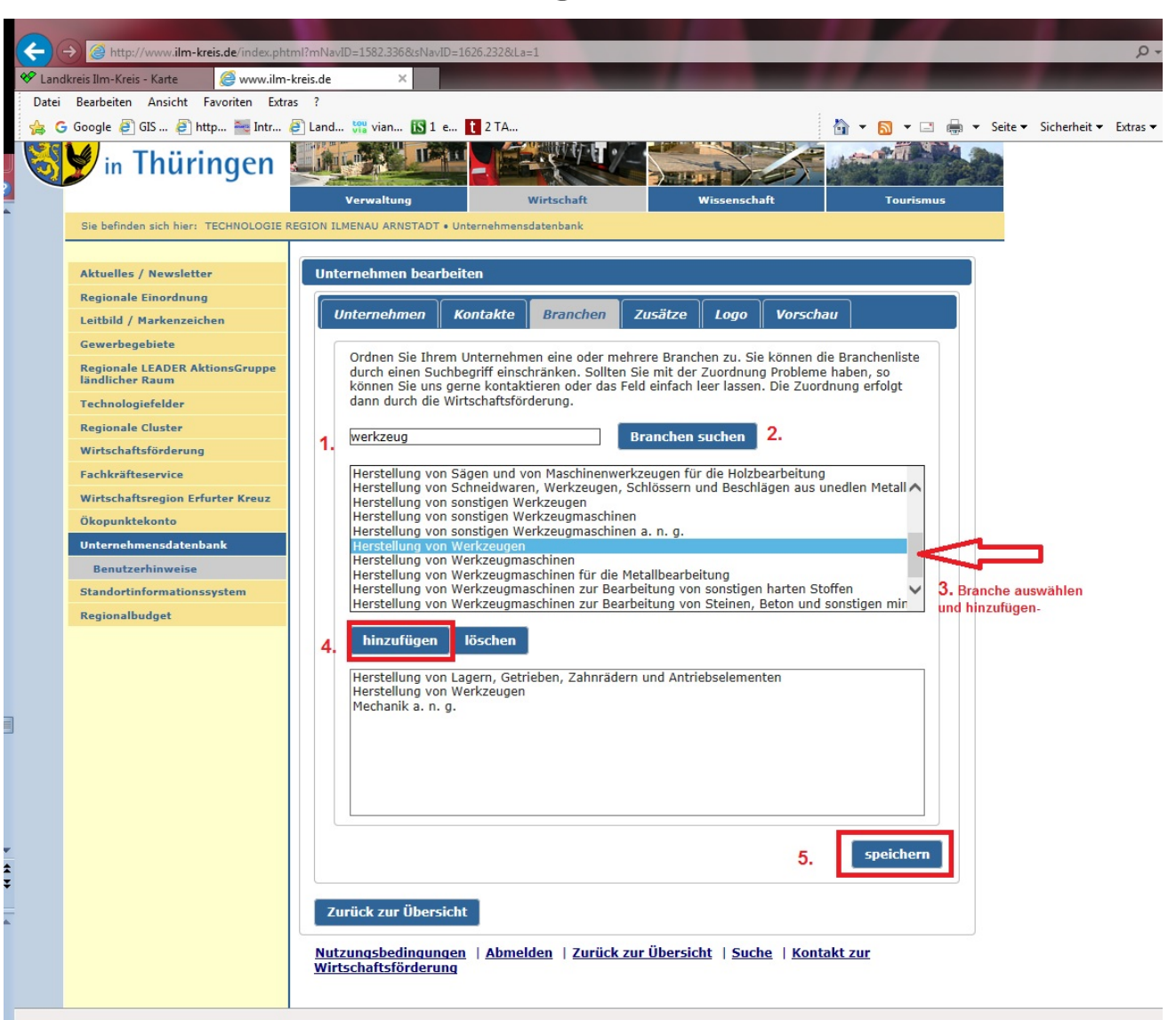

TECHNOLOGIE REGION ILMENAU = ARNSTADT

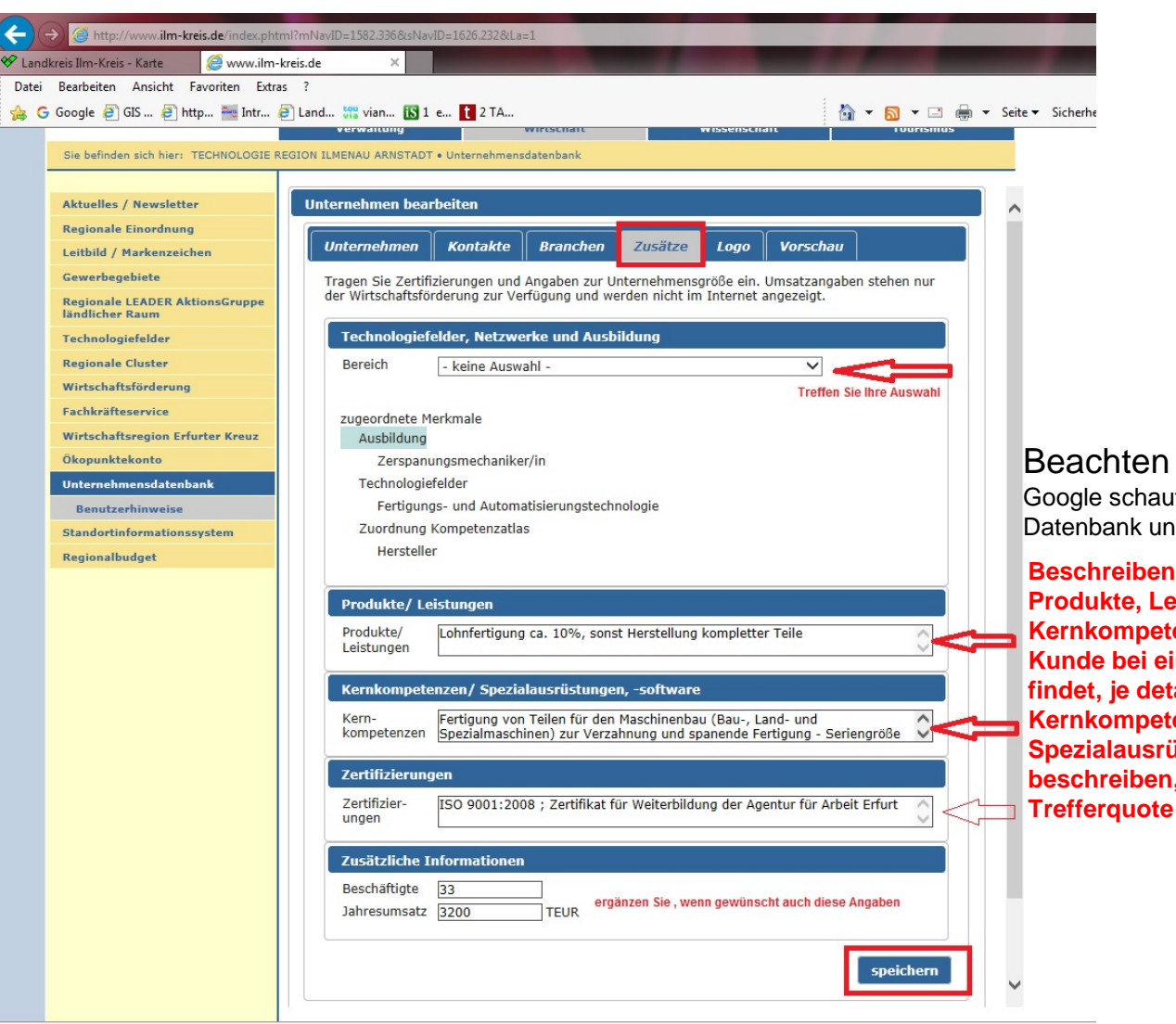

Beachten Sie bitte dabei: Google schaut auch auf diese

Datenbank und findet Sie Beschreiben Sie deshalb Ihre Produkte, Leistungen und Kernkompetenzen so, dass Sie Ihr Kunde bei einer Google- Suche auch findet, je detaillierter Sie Ihre Kernkompetenzen und Spezialausrüstungen und Maschinen beschreiben, um so sicherer die

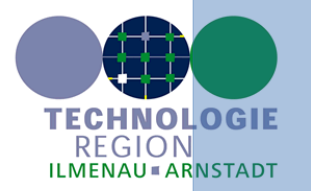

| 🖉 www.ilm-kreis.de - Microsoft Internet Explorer bereitgestell    | t von LRA-IK                                                                                                    |
|-------------------------------------------------------------------|----------------------------------------------------------------------------------------------------|
| COO - Inttp://www.ilm-kreis.de/index.phtml?mNavID=1582.336&s      | NavID=1626.232&La=1                                                                                                    |
| Datei Bearbeiten Ansicht Favoriten Extras ?                       |                                                                                                    |
| 🚖 Favoriten 🛛 👍 🎇 vianovis touvia - Datenerfa 😻 Landkreis Ilm-Kre | eis - Karte 🙋 Mitarbeiterportal 🙋 GIS im Landratsamt Ilm-Kreis 🚟 Intranet LRA-IK 🙋 httpvserver.ilm-kreis.de80 🔽 🗤                                                |
| 🔠 🔻 😻 Landkreis Ilm-Kreis - Karte 🛛 🎫 IKISS-Login                 | Ewww.ilm-kreis.de                                                                                                    |
| Sie befinden sich hier: TECHNOLOGIE REGION ILMENAU A              | RNSTADT • Unternehmensdatenbank                                                                                                    |
|                                                                   |                                                                                                    |
| Aktuelles / Newsletter Unternehmer                                | i bearbeiten                                                                                                    |
| Regionale Einordnung                                              |                                                                                                    |
| Leitbild / Markenzeichen                                          | men Kontakte Branchen Zusatze Logo Vorschau                                                                                                    |
| Gewerbegebiete Sie könner                                         | n ein Logo auswählen, das in Ihrem Unternehmensexposé angezeigt wird. Wählen Sie                                                                                 |
| Regionale LEADER AktionsGruppe<br>ländlicher Raum Bitte beach     | "Logo suchen" eine Datei aus und klicken Sie anschließend auf "Logo hochladen".<br>hten Sie: Neue Logos werden erst nach vorhergehender Prüfung frei geschaltet. |
| Technologiefelder / Unternehmen                                   | chan                                                                                                    |
| Regionale Cluster                                                 |                                                                                                    |
| Wirtschaftsförderung                                              | chladen                                                                                                    |
| Fachkräfteservice                                                 |                                                                                                    |
| Wirtschaftsregion Erfurter Kreuz                                  |                                                                                                    |
| Ökopunktekonto Zurück zur                                         | Übersicht                                                                                                    |
| Unternehmensdatenbank                                             |                                                                                                    |
| Standortinformationssystem <u>Nutzungsbed</u><br>Wirtschaftsfö    | <u>ingungen   Abmelden   Zurück zur Übersicht</u>   <u>Suche</u>   <u>Kontakt zur</u><br>irderung                                                                |
|                                                                   |                                                                                                    |

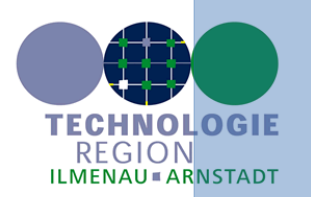

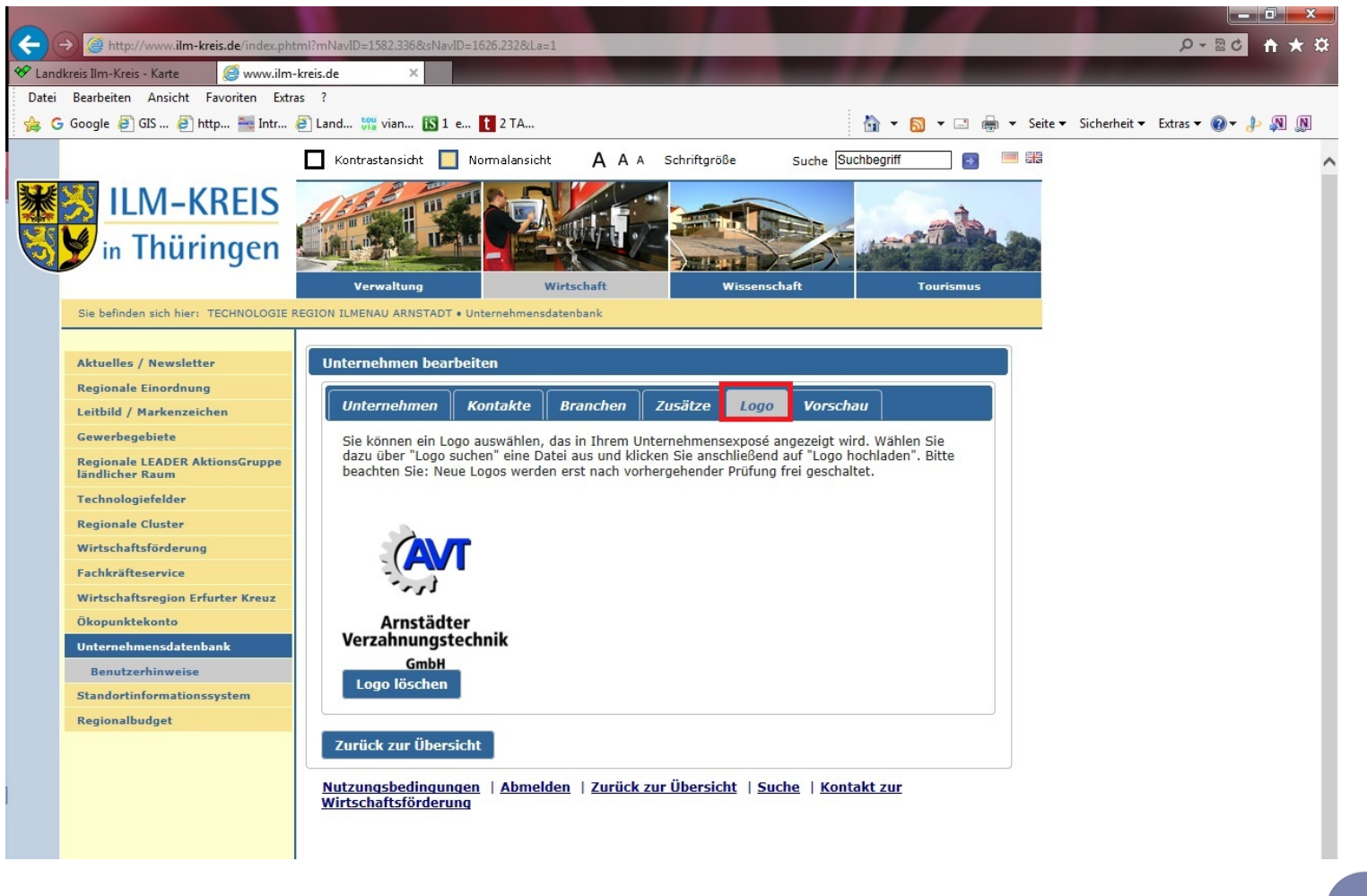

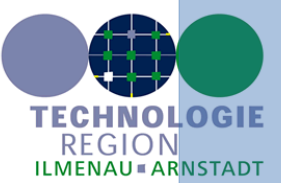

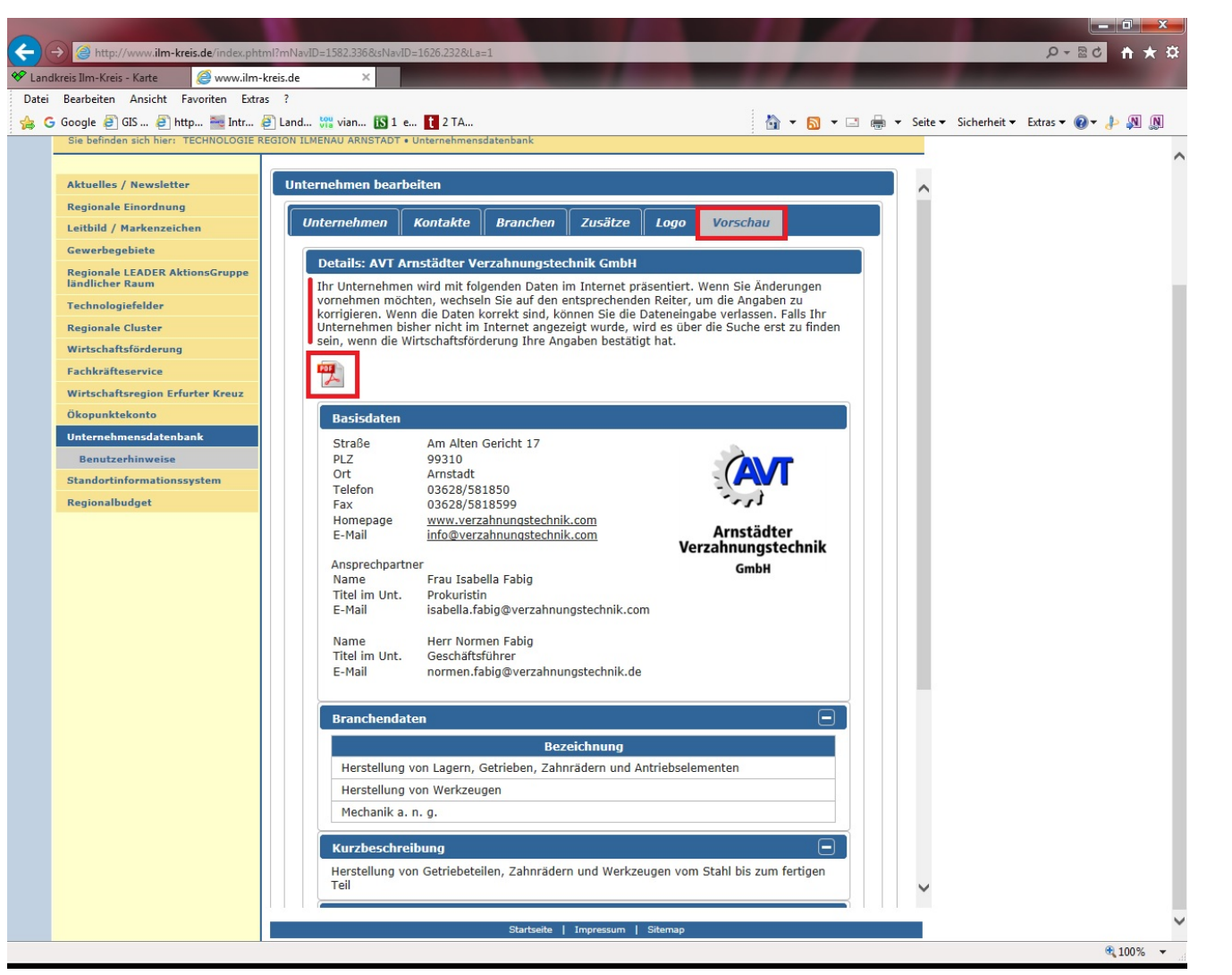

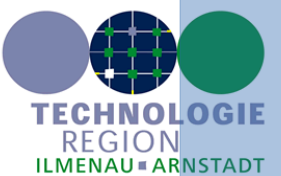

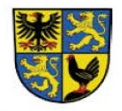

Ein Service der TechnologieRegion Ilmenau Amstadt www.ilm-kreis.de www.tria-online.eu

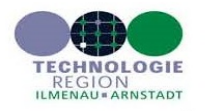

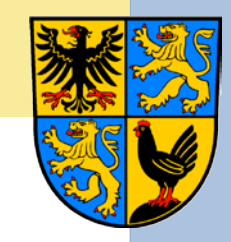

#### AVT Arnstädter Verzahnungstechnik GmbH

#### **Basisdaten**

| Straße   | Am Alten Gericht 17         |
|----------|-----------------------------|
| PLZ      | 99310                       |
| Ort      | Arnstadt                    |
| Telefon  | 03628/581850                |
| Fax      | 03628/5818599               |
| Homepage | www.verzahnungstechnik.com  |
| E-Mail   | info@verzahnungstechnik.com |

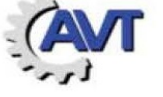

#### Arnstädter Verzahnungstechnik GmbH

#### Ansprechpartner

| Name                                    | Frau Diploec. Isabella Fabig       |  |  |
|-----------------------------------------|------------------------------------|--|--|
| Funktion                                | Prokuristin                        |  |  |
| E-Mail isabella.fabig@verzahnungstechni |                                    |  |  |
| Name                                    | Herrn Normen Fabig                 |  |  |
| Funktion                                | Geschäftsführer                    |  |  |
| E-Mail                                  | normen.fabig@verzahnungstechnik.de |  |  |

#### Branchendaten

Herstellung von Lagern, Getrieben, Zahnrädern und Antriebselementen Herstellung von Werkzeugen Mechanik a. n. g.

#### Kurzbeschreibung

Herstellung von Getriebeteilen, Zahnrädern und Werkzeugen vom Stahl bis zum fertigen Teil

#### Produkte/ Leistungen

Lohnfertigung ca. 10%, sonst Herstellung kompletter Teile

#### Kernkompetenzen/ Spezialausrüstungen, -software

Fertigung von Teilen für den Maschinenbau (Bau-, Land- und Spezialmaschinen) zur Verzahnung und spanende Fertigung - Seriengröße 1-100; PPS

#### Zertifizierungen

ISO 9001:2008 ; Zertifikat für Weiterbildung der Agentur für Arbeit Erfurt

#### Technologiefelder, Netzwerke und Ausbildung

#### Ausbildung Zerspanungsmechaniker/in

Technologiefelder

Fertigungs- und Automatisierungstechnologie: Metallbearbeitung und Metallverarbeitung

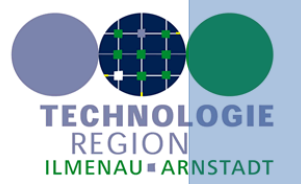

25.09.2015 10:22

| Rearbeiten Anricht Expositen Estars 2             | ^                              |                                                                                          |                                 |          |                |                         |
|---------------------------------------------------|--------------------------------|------------------------------------------------------------------------------------------|---------------------------------|----------|----------------|-------------------------|
| Google GIGIS GI http Table Intr                   | d tou vian 1011 a              | 1 2 74                                                                                   | <b>b</b> - <b>n</b>             |          | Seite - Sicher | heit v Extrac v 🙉 v 🛝 🛝 |
| Sie befinden sich hier: TECHNOLOGIE REGION        | ILMENAU ARNSTADT • I           | Internehmensdatenbank                                                                    |                                 | ·        | Selice Sichen  |                         |
|                                                   |                                |                                                                                          |                                 |          |                |                         |
| Aktuelles / Newsletter                            | PLZ                            | 99310                                                                                    |                                 |          | ~              |                         |
| Regionale Einordnung                              | Ort                            | Arnstadt                                                                                 |                                 |          |                |                         |
| Laithild / Markanzaichan                          | Fax                            | 03628/581850                                                                             | ***\$                           |          |                |                         |
|                                                   | Homepage                       | www.verzahnungstechnik.com                                                               |                                 |          |                |                         |
| Gewerbegebiete                                    | E-Mail                         | info@verzahnungstechnik.com                                                              | Verzahnungstechni               | r        |                |                         |
| Regionale LEADER AktionsGruppe<br>ländlicher Raum | Ansprechpartne                 | er                                                                                       | Cmbl                            | <b>`</b> |                |                         |
| Technologiefelder                                 | Name                           | Frau Isabella Fabig                                                                      | Glinbh                          |          |                |                         |
| Pagianala Cluster                                 | Titel im Unt.                  | Prokuristin                                                                              |                                 |          |                |                         |
| Wisheshefferdenue                                 | E-Mail                         | isabella.iablg@verzannungstechnik.com                                                    |                                 |          |                |                         |
| wirtschartsforderung                              | Name                           | Herr Normen Fabig                                                                        |                                 |          |                |                         |
| Fachkräfteservice                                 | Titel im Unt.                  | Geschäftsführer                                                                          |                                 |          |                |                         |
| Wirtschaftsregion Erfurter Kreuz                  | E-Mail                         | normen.fabig@verzahnungstechnik.de                                                       |                                 |          |                |                         |
| Ökopunktekonto                                    |                                |                                                                                          |                                 |          |                |                         |
| Unternehmensdatenbank                             | Branchendate                   | en                                                                                       |                                 |          |                |                         |
| Benutzerhinweise                                  |                                | Dessisharing                                                                             |                                 |          |                |                         |
| Standortinformationssystem                        | Usershelling and               | Bezeichnung                                                                              | - has land a state of           |          |                |                         |
| Regionalbudget                                    | Herstellung v                  | on Lagern, Getrieben, Zannradern und Antri                                               | ebselementen                    | _        |                |                         |
|                                                   | Herstellung v                  | on Werkzeugen                                                                            |                                 | _        |                |                         |
|                                                   | Mechanik a. r                  | 1. g.                                                                                    |                                 |          |                |                         |
|                                                   | Kurzbacebrai                   |                                                                                          | (                               |          |                |                         |
|                                                   | Kurzbeschrei                   |                                                                                          |                                 |          |                |                         |
|                                                   | Teil                           | Getriebeteilen, Zannradern und Werkzeuge                                                 | n vom Stahl bis zum fertige     | n        |                |                         |
|                                                   | Produkte/ Le                   | istungen                                                                                 |                                 |          |                |                         |
|                                                   | Lohnfertigung                  | a. 10%, sonst Herstellung kompletter Teile                                               |                                 |          |                |                         |
|                                                   | Kernkompete                    | nzen/ Spezialausrüstungen, -software                                                     |                                 |          |                |                         |
|                                                   | Fertigung von<br>Verzahnung un | Feilen für den Maschinenbau (Bau-, Land- un<br>d spanende Fertigung - Seriengröße 1-100; | ld Spezialmaschinen) zur<br>PPS |          |                |                         |
|                                                   | Zertifizierung                 | en                                                                                       |                                 |          |                |                         |
|                                                   | ISO 9001:2008                  | ; Zertifikat für Weiterbildung der Agentur f                                             | ür Arbeit Erfurt                |          |                |                         |
|                                                   |                                |                                                                                          |                                 |          |                |                         |
|                                                   |                                |                                                                                          |                                 |          |                |                         |
|                                                   | Zurück zur Übersic             | ht                                                                                       |                                 |          |                |                         |
| N                                                 | utzungsbedingunge              | n <u>Abmelden</u> Zurück zur Übersicht                                                   | Suche   Kontakt zur             |          | ~              |                         |
| W                                                 | intschartsförderung            |                                                                                          |                                 |          |                |                         |

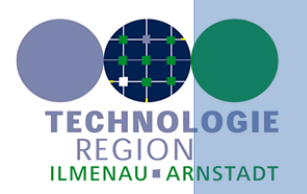

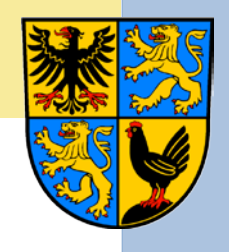

## Für Ihre Hinweise sind wir dankbar !

Sollten Sie beim Test des Systems Daten- oder Standortfehler finden, geben Sie uns bitte einen Hinweis, damit wir es korrigieren – Vielen Dank !

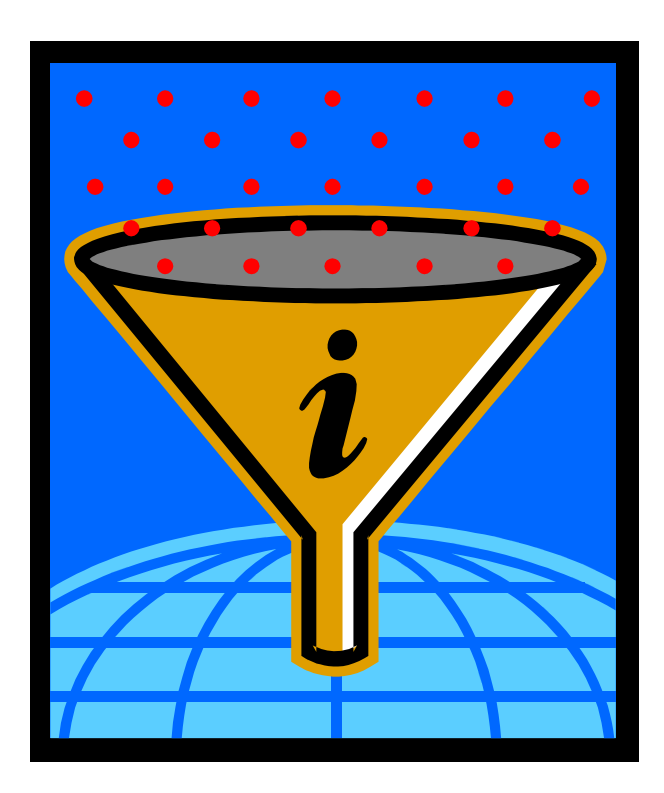

### KONTAKT:

Petra Beyer p.beyer@ilm-kreis.de 03628 - 738 231

Astrid Schubert a.schubert@ilm-kreis.de 03628 – 738 232

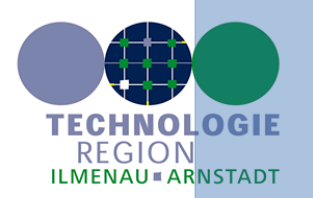

# Angebot des IIm-Kreises

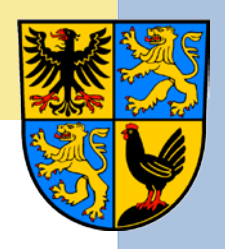

 Nutzen Sie das System f
ür Ihre eigene Produktbzw. Firmenwerbung durch einen kostenlosen Eintrag mit Ihren Kompetenzen und Leistungen als Schl
üssel f
ür Ihren Erfolg!

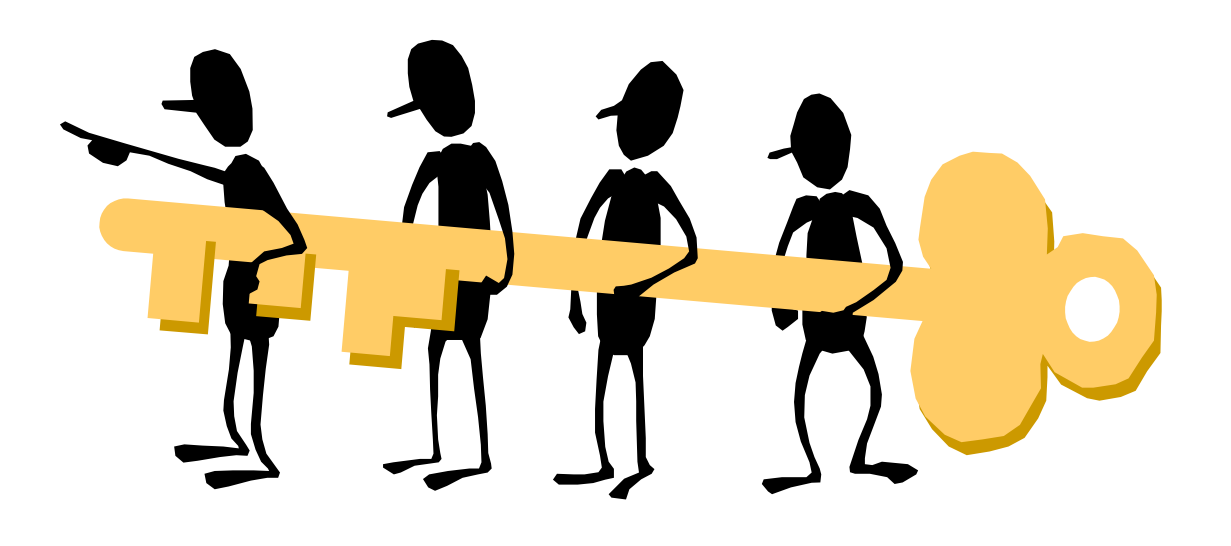

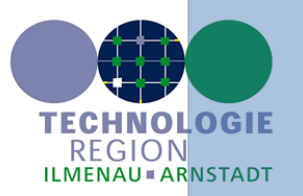